### **MIKROTIK – CONFIGURIAMO UN ROUTER**

In questa pratica guida vedremo come configurare un Router Mikrotik da zero passo per passo

Ipotizziamo di avere un router hAP ac lite (RB952Ui-5ac2nD) e due PC di cui uno in IP statico e uno in DHCP client come indicato nel seguente diagramma.

Potrebbe interessarti anche questa guida: Configurare un Router Cisco partendo da zero.

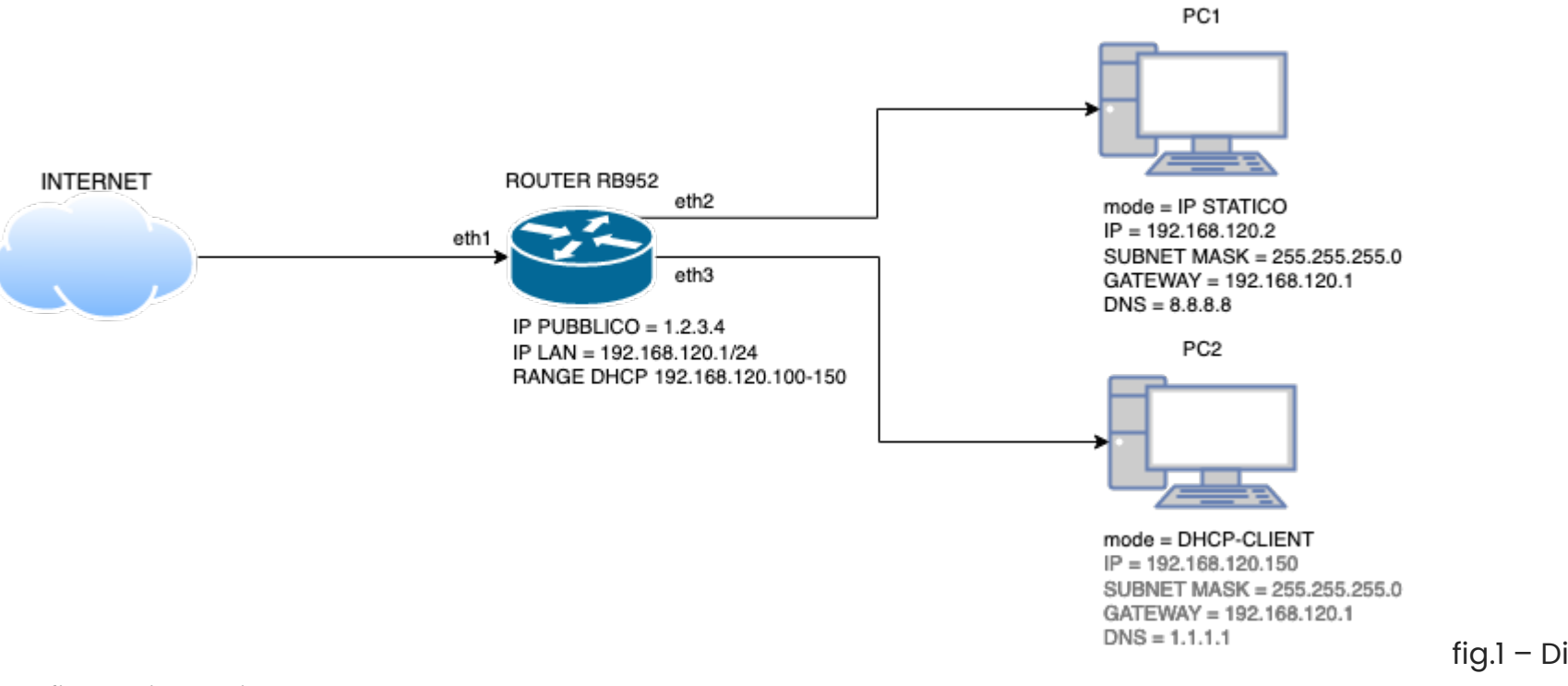

fig.1 – Diagramma

configurazione di base

.Scarichiamo il software Winbox dal sito Mikrotik <u>https://mt.lv/winbox64</u>

Componenti necessari:

- 1. Un Router Mikrotik <u>RB952Ui-5ac2nD</u>
- 2. Due cavi LAN.
- 3. Una connessione internet funzionante.
- 4. Almeno un PC

# Obbiettivo 1: Eseguire la connessione al Router e accedere al pannello di configurazione.

- 1. Collegare il vostro PC alla porta ethernet 2 del router.
- 2. Aprire il software **Winbox** appena scaricato e installato.
- 3. Cliccare nel tab Neighbors.
- 4. Attendere che appaia nell'elenco il proprio router.
- 5. Inserire nome username **admin** e password (vuota).
- 6. Cliccare sul MAC address del router e poi sul tasto Connect.

Dovresti trovarti in una schermata simile a questa:

| Ses    | sion Settings Dashb                                                                                                    | noard Contract Contract Contract Contract Contract Contract Contract Contract Contract Contract Contract Contra |
|--------|----------------------------------------------------------------------------------------------------|----------------------------------------------------------------------------------------------------|
| 5      | Cafe Mode                                                                                                    | Session: B8:69:F4:67:93:AA                                                                                      |
|        | 💉 Quick Set                                                                                                    |                                                                                                    |
|        |                                                                                                    |                                                                                                    |
|        | Interfaces                                                                                                    |                                                                                                    |
|        | Q Wireless                                                                                                    |                                                                                                    |
|        | 👯 Bridge                                                                                                    |                                                                                                    |
|        | tan and a set the set of the set of the set |                                                                                                    |
|        | 🙄 Switch                                                                                                    |                                                                                                    |
|        | ° 🕻 Mesh                                                                                                    |                                                                                                    |
|        | 🏥 IP 🗈 🗅                                                                                                    |                                                                                                    |
|        | MPLS N                                                                                                    |                                                                                                    |
|        | Conting N                                                                                                    |                                                                                                    |
|        | System 🗅                                                                                                    |                                                                                                    |
|        | Sequences                                                                                                    |                                                                                                    |
|        | Files                                                                                                    |                                                                                                    |
|        | Log                                                                                                    |                                                                                                    |
|        | Tasla                                                                                                    |                                                                                                    |
|        | New Terminal                                                                                                    |                                                                                                    |
|        |                                                                                                    |                                                                                                    |
|        |                                                                                                    |                                                                                                    |
|        | Partition                                                                                                    |                                                                                                    |
|        | Make Supout.rif                                                                                                    |                                                                                                    |
|        | New WinBox                                                                                                    |                                                                                                    |
|        | K Exit                                                                                                    |                                                                                                    |
|        |                                                                                                    |                                                                                                    |
|        |                                                                                                    |                                                                                                    |
|        |                                                                                                    |                                                                                                    |
|        |                                                                                                    |                                                                                                    |
|        |                                                                                                    |                                                                                                    |
|        |                                                                                                    |                                                                                                    |
|        |                                                                                                    |                                                                                                    |
|        |                                                                                                    |                                                                                                    |
|        |                                                                                                    |                                                                                                    |
| 4      |                                                                                                    |                                                                                                    |
| Q      |                                                                                                    |                                                                                                    |
| in i   |                                                                                                    |                                                                                                    |
| $\geq$ |                                                                                                    |                                                                                                    |
| S      |                                                                                                    |                                                                                                    |
| 5      |                                                                                                    |                                                                                                    |
| lter   |                                                                                                    |                                                                                                    |
| õ      |                                                                                                    |                                                                                                    |
| щ      |                                                                                                    |                                                                                                    |

fig.2 – Primo accesso a Winbox

# Obbiettivo 2: Eseguire il reset alle impostazioni di fabbrica.

- 1. Clicca sul tab System, Reset Configuration.
- 2. Apparirà una schermata come quella visualizzata di seguito.
- 3. Inserire il flag sulla voce **No Default Configuration**.
- 4. Cliccare sul tab Reset Configuration.
- 5. Il Router si riavvierà e resetterà completamente senza caricare la configurazione di default.

| Sess   | ion Settings Dashb | ard                                         |
|--------|--------------------|---------------------------------------------|
| 5      | Cafe Mode          | Session: 88:69:F4:67:93:AA                  |
|        | 🖋 Quick Set        |                                             |
|        | CAPSMAN            |                                             |
|        | Interfaces         |                                             |
|        | Wireless           |                                             |
|        | Bridge             |                                             |
|        | PPP                |                                             |
|        | T Switch           |                                             |
|        | 1. Mesh            |                                             |
|        | IP D               |                                             |
|        | MPLS D             |                                             |
|        | Routing            |                                             |
|        | System             |                                             |
|        | Queues             |                                             |
|        | Files              |                                             |
|        | Log                | Reset Configuration                         |
|        |                    | Keen User Configuration Reset Configuration |
|        | Now Terminal       |                                             |
|        |                    |                                             |
|        | MetaROUTER         |                                             |
|        | Partition          | Do Not Backup                               |
|        | Make Supout.rif    | Run After Reset:                            |
|        | New WinBox         |                                             |
|        | K Exit             |                                             |
|        |                    |                                             |
|        | 🛄 Windows 🗈 🗈      |                                             |
|        |                    |                                             |
|        |                    |                                             |
|        |                    |                                             |
|        |                    |                                             |
|        |                    |                                             |
|        |                    |                                             |
|        |                    |                                             |
| ×      |                    |                                             |
| B      |                    |                                             |
| in     |                    |                                             |
| $\geq$ |                    |                                             |
| SC     |                    |                                             |
| Li li  |                    |                                             |
| ute    |                    |                                             |
| Ro     |                    |                                             |
|        |                    |                                             |

fig.3 – Reset del Router

# Obbiettivo 3: Rinominare il Router e proteggerlo.

A seguito del reset, al primo accesso ci occupiamo di dare un nome al Router.

- 1. Cliccare sul tab System, Identity.
- 2. Digitare il nome che si vuole dare al router; (esempio: *Router-ufficio*)
- 3. Cliccare su OK.
- 4. Il Router verrà rinominato come potrete vedere nella barra del titolo.

| <b>é wine64-preloader</b> Edit Window                                                                                                    | 🔼 💷 💽 🏵 🧰 Q 岩 💿 Sab 10 dic 13:52                                                          |
|----------------------------------------------------------------------------------------------------|-------------------------------------------------------------------------------------------|
| • • •                                                                                                    | admin@B8:69:F4:67:93:AA (Router-ufficio) - WinBox (64bit) v6.48.6 on hAP ac lite (mipsbe) |
| 🖉 🖉 Quick Set                                                                                                    |                                                                                           |
| CAPSMAN                                                                                                    |                                                                                           |
| m Interfaces                                                                                                    |                                                                                           |
| 📿 Wireless                                                                                                    |                                                                                           |
| 💢 Bridge                                                                                                    |                                                                                           |
| The second second secon |                                                                                           |
| The switch                                                                                                    |                                                                                           |
| "  <sup>®</sup> Mesh                                                                                                    |                                                                                           |
| IP                                                                                                    |                                                                                           |
| O MPLS                                                                                                    |                                                                                           |
| <b>Routing</b>                                                                                                    |                                                                                           |
| System P                                                                                                    |                                                                                           |
|                                                                                                    |                                                                                           |
| Files                                                                                                    |                                                                                           |
|                                                                                                    |                                                                                           |
| Tools                                                                                                    |                                                                                           |
| 2 New Terminal                                                                                                    | Identity: Router-ufficio OK                                                               |
| I Dot1X                                                                                                    | Cancel                                                                                    |
| MetaROUTER                                                                                                    | Apply                                                                                     |
| 🤔 Partition                                                                                                    | - · · · · · · · · · · · · · · · · · · ·                                                   |
| Make Supout.rif                                                                                                    |                                                                                           |
| S New WinBox                                                                                                    |                                                                                           |
| Exit                                                                                                    |                                                                                           |
|                                                                                                    |                                                                                           |
| Windows                                                                                                    |                                                                                           |
|                                                                                                    |                                                                                           |
|                                                                                                    |                                                                                           |
|                                                                                                    |                                                                                           |
|                                                                                                    |                                                                                           |
|                                                                                                    |                                                                                           |
|                                                                                                    |                                                                                           |
|                                                                                                    |                                                                                           |
| X                                                                                                    |                                                                                           |
| <u>ě</u>                                                                                                    |                                                                                           |
|                                                                                                    |                                                                                           |
| S S S S S S S S S S S S S S S S S S S                                                                                                    |                                                                                           |
| Q                                                                                                    |                                                                                           |
|                                                                                                    |                                                                                           |
|                                                                                                    |                                                                                           |
|                                                                                                    |                                                                                           |
| fig.4 – Rinominare il router                                                                                                    |                                                                                           |

Ora vediamo come proteggere con un minimo di sicurezza il nostro Router.

- 1. Cliccare sul Tab System, Users e sul tasto + .
- 2. Inserire nel campo name, un nome utente diverso da admin (es. Fabio28).

- 3. Selezionare dal menu a tendina del campo Group, full.
- 4. Nel campo password inserire una password complessa che abbia lettere minuscole, maiuscole, numeri e caratteri speciali (es. *F@blo.Parigi35*)
- 5. Confermare la medesima password nel campo Confirm Password.
- 6. Cliccare su OK.
- 7. Sarebbe bene uscire da Winbox è provare ad accedere con le credenziali appena create.
- 8. Se le credenziali funzionano, proviamo ad eseguire modifiche sul router, in modo da essere sicuri che l'utente creato, abbia privilegi di scrittura. Se riusciamo ad inserire i punti 9 e 10 senza errori, l'utente funziona.
- 9. Cliccare nel tab IP, Services.
- 10. Cliccare su **api** e successivamente sulla **X** nella barra del titolo della medesima finestra. La voce api diventerà grigia e verrà disabilitata.
- 11. Ripeti il punto 10, anche sulle voci: api-ssl, ftp e telnet.
- 12. Ora cliccare due volte sulla voce **ssh**, apparirà una piccola finestra.
- 13. Nel campo Available From inserisci 192.168.120.0/24 e clicca su OK.
- 14. Ripeti il punto 13, anche sulle voci: **winbox** e **www**.
- 15. Cliccare sul tab **System**, **Users** e fare un clic sull'utente **admin**.
- 16. Una volta selezionato l'utente admin, clicca sul tasto nella barra degli indirizzi per rimuovere il medesimo utente.

Dovresti trovarti delle finestre come quelle in figura 5.

|                                                                                                    | sion Settings Dashboard |                                            |                |       |                 |       |                  |             |         |     |
|----------------------------------------------------------------------------------------------------|-------------------------|--------------------------------------------|----------------|-------|-----------------|-------|------------------|-------------|---------|-----|
| Oddawi         Sorka         Sorka                                                                                                    | Cafe Mode Session: B    | 38:69:F4:67:93:AB                          |                |       |                 |       |                  |             |         |     |
|                                                                                                    | 🖉 Quick Set             |                                            |                |       |                 |       |                  |             |         |     |
|                                                                                                    | CAPSMAN                 |                                            |                |       |                 |       |                  |             |         |     |
|                                                                                                    | Interfaces              |                                            |                |       |                 |       |                  |             |         |     |
|                                                                                                    | 🗘 Wireless              |                                            |                |       |                 |       |                  |             |         |     |
|                                                                                                    | Bridge                  |                                            |                |       |                 |       |                  |             |         |     |
|                                                                                                    | PPP                     |                                            |                |       |                 |       |                  |             |         |     |
| Image: Image: Image                                                                                                    | 🙄 Switch                |                                            |                |       |                 |       |                  |             |         |     |
| p       text is       i       i </td <td>Mesh</td> <td></td> <td></td> <td></td> <td></td> <td></td> <td></td> <td></td> <td></td> <td></td>                                                                                                    | Mesh                    |                                            |                |       |                 |       |                  |             |         |     |
| MPCS       P       Graups       SS91tays       SS91tays <td>IP D</td> <td>User List</td> <td></td> <td></td> <td>IP Service List</td> <td></td> <td></td> <td></td> <td>[</td> <td></td>                                                                                                    | IP D                    | User List                                  |                |       | IP Service List |       |                  |             | [       |     |
| Buckang         P         Contract         Find           Contract         Image: Contract Contract         Image: Contract Contract Contract         Image: Contract Contract Cont                                                                                                    | MPLS D                  | Users Groups SSH Keys SSH Private Keys Act | ive Users      |       |                 |       |                  |             | Find    |     |
| System         Image: System         Image: System </td <td>Routing</td> <td></td> <td></td> <td>Circl</td> <td></td> <td>( D-1</td> <td>a shirt man</td> <td>C. If a</td> <td>TICH</td> <td></td>                                                                                                    | Routing                 |                                            |                | Circl |                 | ( D-1 | a shirt man      | C. If a     | TICH    |     |
| Question       If Meme       If Graup       Address       Last Logged In       If Meme       If Graup       Address       Last Logged In       If Meme       If Graup       Address       Last Logged In       If Meme       If Graup       Address       Last Logged In       If Meme       If Graup       Address       Last Logged In       If Meme       If Graup       Address       Last Logged In       If Meme       If Graup       Address       Last Logged In       If Meme       If Graup       Address       Last Logged In       If Meme       If Graup       Address       Last Logged In       If Meme       If Graup       Address       Last Logged In       If Meme       If Graup       Address       Last Logged In       If Meme       If Graup       Address       Last Logged In       If Meme       If Graup       Address       Last Logged In       If Meme       If Graup       Address       Last Logged In       If Meme       If Graup       If Meme       If Graup       If Graup                                                                                                    | System                  |                                            | 1              | Find  | X @ api         | 8728  | Available From   | Certificate | TLS Ver | • • |
| Image         Image         Image <td< td=""><td>P Queues</td><td>Name Group Allowed Address</td><td>Last Logged In</td><td></td><td>X 🛛 api-ssl</td><td>8729</td><td></td><td>none</td><td>any</td><td></td></td<>                                                                                                    | P Queues                | Name Group Allowed Address                 | Last Logged In |       | X 🛛 api-ssl     | 8729  |                  | none        | any     |     |
| Log<br>RADUS<br>Tools P<br>Wertmind<br>Sext<br>Wndow P<br>L Ren<br>L Ren | Files                   |                                            |                |       | X @ ftp         | 21    | 192,168,120,0/24 |             |         |     |
| New Tennial         • who          631 192.166.120.0/24         •           New Tennial         • who          631 192.166.120.0/24         •           Meds Suppl.f.ff         • who          631 192.166.120.0/24         •           New Webbo         Exit         •         •         •           New Webbo         Item         •         •         •                                                                                                    |                         |                                            |                |       | X @ telnet      | 23    |                  |             |         |     |
| New Teminal         Dokt         Pation         Mare Support.rf         New Wrebox         Exit         Windows         1 item                                                                                                    |                         |                                            |                |       | winbox          | 8291  | 192.168.120.0/24 |             |         |     |
| DottX   MetaGUUER   Partion   Mete Suport If   State     It em     It em     It em     It em                                                                                                    | New Terminal            |                                            |                |       | X @ www-ssl     | 443   | 192.108.120.0/24 | none        | any     |     |
| MetaROUTER   Pattion   New WrBox   It     Windows     Item     Item     Item                                                                                                    | Dot1X                   |                                            |                |       |                 |       |                  |             |         |     |
| Patition<br>Male Suport. If<br>Exk<br>I Rem<br>I Rem                                       | MetaROUTER              |                                            |                |       |                 |       |                  |             |         |     |
| Make Support.rf   New Wridows     Windows     I item     B Rems     B Rems                                                                                                    | Partition               |                                            |                |       |                 |       |                  |             |         |     |
|                                                                                                    | Make Supout.rif         |                                            |                |       |                 |       |                  |             |         |     |
|                                                                                                    | S New WinBox            |                                            |                |       |                 |       |                  |             |         |     |
|                                                                                                    | 🛃 Exit                  |                                            |                |       |                 |       |                  |             |         |     |
|                                                                                                    |                         |                                            |                |       | 8 items         |       |                  |             |         | _   |
|                                                                                                    | Windows                 | 1 ikana                                    |                |       |                 | _     |                  | _           | _       |     |
|                                                                                                    |                         | I icem                                     |                |       |                 |       |                  |             |         |     |
|                                                                                                    |                         |                                            |                |       |                 |       |                  |             |         |     |
|                                                                                                    |                         |                                            |                |       |                 |       |                  |             |         |     |
|                                                                                                    |                         |                                            |                |       |                 |       |                  |             |         |     |
|                                                                                                    |                         |                                            |                |       |                 |       |                  |             |         |     |
|                                                                                                    |                         |                                            |                |       |                 |       |                  |             |         |     |
|                                                                                                    |                         |                                            |                |       |                 |       |                  |             |         |     |
| F minimum manage in discussions and the                                                                                                    |                         |                                            |                |       |                 |       |                  |             |         |     |
| E unining many in signature parton                                                                                                    |                         |                                            |                |       |                 |       |                  |             |         |     |
| F minimum manage in cianneges and the                                                                                                    | _                       |                                            |                |       |                 |       |                  |             |         |     |
| 5 minimum manage in discussions and the                                                                                                    |                         |                                            |                |       |                 |       |                  |             |         |     |
| F minimum manage in diamage anter                                                                                                    |                         |                                            |                |       |                 |       |                  |             |         |     |
| 5 minimum mana in signature sector                                                                                                    |                         |                                            |                |       |                 |       |                  |             |         |     |
|                                                                                                    |                         |                                            |                |       |                 |       |                  |             |         |     |
|                                                                                                    |                         |                                            |                |       |                 |       |                  |             |         |     |
|                                                                                                    | 5 minima m              | an in dialanger and                        |                |       |                 |       |                  |             |         |     |

# **Obbiettivo 4: Descrivere le interfacce.**

- 1. Cliccare sul Tab Interface.
- 2. Cliccare su ether1 per selezionare l'interfaccia.
- 3. Cliccare sul **simbolo giallo** posto sopra l'elenco interfacce come indicato nella figura 6.
- 4. Digita il commento dell'interfaccia etherl. (es. Interfaccia\_pubblica) e clicca su OK.
- 5. Esegui la stessa procedura con ether2. (es.----LAN-----).
- 6. Dovrebbero ora apparire le interfacce commentate come in figura 7.

| Session Settings Dash | hboard                 |                            |            |                |                   |       |                 |                 |       |       |       |                   |                   |
|-----------------------|------------------------|----------------------------|------------|----------------|-------------------|-------|-----------------|-----------------|-------|-------|-------|-------------------|-------------------|
| い 🖓 Safe Mode         | Session: B8:69:F4:67:9 | 93:AB                      |            |                |                   |       |                 |                 |       |       |       |                   |                   |
| 2 Quick Set           |                        |                            |            |                |                   |       |                 |                 |       |       |       |                   |                   |
| CAPSMAN               |                        |                            |            |                |                   |       |                 |                 |       |       |       |                   |                   |
|                       |                        |                            |            |                |                   |       |                 |                 |       |       |       |                   |                   |
| C Windows             | -                      |                            |            |                |                   |       |                 |                 |       |       |       |                   |                   |
| wireless              |                        |                            |            |                |                   |       |                 |                 |       |       |       |                   |                   |
| Bridge                |                        |                            |            |                |                   |       |                 |                 |       |       |       |                   |                   |
| T PPP                 | -                      |                            |            |                |                   |       |                 |                 |       |       |       |                   |                   |
| Twitch                |                        |                            |            |                |                   |       |                 |                 |       |       |       |                   |                   |
| ° ° Mesh              |                        |                            |            |                |                   |       |                 |                 |       |       |       |                   |                   |
| P D                   |                        |                            |            |                |                   |       |                 |                 |       |       |       |                   |                   |
| MPLS D                |                        |                            |            |                |                   |       |                 |                 |       |       |       |                   |                   |
| 📑 Routing             |                        |                            |            |                |                   |       |                 |                 |       |       |       |                   |                   |
| System                |                        |                            |            |                |                   |       |                 |                 |       |       |       |                   |                   |
| 🐥 Queues              | Interface List         |                            |            |                |                   |       |                 |                 |       |       |       |                   |                   |
| Files                 | Interface Interface    | EList Ethernet EoIP Tunnel | IP Tunnel  | GRE Tunnel VLA | N VRRP Bondina LT | E     |                 |                 |       |       |       |                   |                   |
| Log                   |                        |                            |            |                |                   |       |                 |                 |       |       |       |                   | First             |
| <b>AP RADIUS</b>      | + - <b>*</b> ×         | Detect Interne             | t          |                |                   |       |                 |                 |       |       |       |                   | Fina              |
| 🔀 Tools 🛛 🗎           | Name                   | <sup>▲</sup> Comment       | Actual MTU | L2 MTU Tx      | Rx                |       | Tx Packet (p/s) | Rx Packet (p/s) | FP Tx | FP Rx | F     | P Tx Packet (p/s) | P Rx Packet (p/s) |
| 🖾 New Terminal        | ether1                 | Ethernet                   | 1500       | 1598           | 0 bps             | 0 bps |                 | )               | 0     | 0 bps | 0 bps | 0                 | 0                 |
| do Dot1X              | ether3                 | Ethernet                   | 1500       | 1598           | 0 bps             | 0 bps |                 | )               | 0     | 0 bps | 0 bps | 0                 | 0                 |
| MetaROLITER           | 🚸 ether4               | Ethernet                   | 1500       | 1598           | 0 bps             | 0 bps | (               | 0               | 0     | 0 bps | 0 bps | 0                 | 0                 |
| Partition             | 🚸 ether5               | Ethernet                   | 1500       | 1598           | 0 bps             | 0 bps | (               | )               | 0     | 0 bps | 0 bps | 0                 | 0                 |
| Mala Curath uit       | X BB wlan1             | Wireless (Atheros AR       | 1500       | 1600           | 0 bps             | 0 bps | (               | )               | 0     | 0 bps | 0 bps | 0                 | 0                 |
| Make Supput.ni        | - Winner               | WILCIESS (ACTOLOS ARCT.)   | 1500       | 1000           | 0 bps             | 0 bps |                 | /               | 0     | 0 005 | 0 003 | 0                 | 0                 |
|                       |                        |                            |            |                |                   |       |                 |                 |       |       |       |                   |                   |
| Exit                  |                        |                            |            |                |                   |       |                 |                 |       |       |       |                   |                   |
|                       |                        |                            |            |                |                   |       |                 |                 |       |       |       |                   |                   |
| Windows               |                        |                            |            |                |                   |       |                 |                 |       |       |       |                   |                   |
|                       |                        |                            |            |                |                   |       |                 |                 |       |       |       |                   |                   |
|                       |                        |                            |            |                |                   |       |                 |                 |       |       |       |                   |                   |
|                       |                        |                            |            |                |                   |       |                 |                 |       |       |       |                   |                   |
|                       | 7 items (1 selected)   |                            |            |                |                   |       |                 |                 |       |       |       |                   |                   |
|                       | 1                      |                            |            |                |                   |       |                 |                 |       |       |       |                   |                   |
|                       |                        |                            |            |                |                   |       |                 |                 |       |       |       |                   |                   |
|                       |                        |                            |            |                |                   |       |                 |                 |       |       |       |                   |                   |
|                       |                        |                            |            |                |                   |       |                 |                 |       |       |       |                   |                   |
| X                     |                        |                            |            |                |                   |       |                 |                 |       |       |       |                   |                   |
| ě                     |                        |                            |            |                |                   |       |                 |                 |       |       |       |                   |                   |
| Vir                   |                        |                            |            |                |                   |       |                 |                 |       |       |       |                   |                   |
| >                     |                        |                            |            |                |                   |       |                 |                 |       |       |       |                   |                   |
| 00                    |                        |                            |            |                |                   |       |                 |                 |       |       |       |                   |                   |
| U<br>U                |                        |                            |            |                |                   |       |                 |                 |       |       |       |                   |                   |
| lt.                   |                        |                            |            |                |                   |       |                 |                 |       |       |       |                   |                   |
| 2                     |                        |                            |            |                |                   |       |                 |                 |       |       |       |                   |                   |
|                       |                        |                            |            |                |                   |       |                 |                 |       |       |       |                   |                   |

Fig.6 – Commentare le interfacce

#### Session Settings Dashboard

Safe Mode Session: B8:69:F4:67:93:AB

| 🖉 Quick Set     |                                          |                           |                |                  |            |            |           |         |       |
|-----------------|------------------------------------------|---------------------------|----------------|------------------|------------|------------|-----------|---------|-------|
| CAPSMAN         |                                          |                           |                |                  |            |            |           |         |       |
| Interfaces      |                                          |                           |                |                  |            |            |           |         |       |
| 🔔 Wireless      |                                          |                           |                |                  |            |            |           |         |       |
| 3 Bridge        | Interface Lis                            | st                        |                |                  |            |            |           |         |       |
| = PPP           | Interface                                | Interface Li              | ist Etherne    | EoIP Tunnel      | IP Tunnel  | GRE Tunnel | VLAN VRRF | Bonding | LTE   |
| T Switch        |                                          |                           |                | Data da Tata mai |            |            |           |         | Tind  |
| °L° Mesh        |                                          |                           |                | Detect Internet  | •          |            |           |         | Filla |
| 855 TP          | Nam                                      | ie<br>Andre andre believe | Туре           |                  | Actual MTU | L2 MTU Tx  | (         | Rx      |       |
| MPLS N          | ;;; interr                               | accia_pubblic<br>ether1   | .a<br>Ethernet |                  | 1500       | 1598       |           | 0 bps   |       |
| Routing         | ;;;                                      |                           | LAN            |                  |            |            |           |         |       |
| Suctam          | R 🔅 e                                    | ether2                    | Ethernet       |                  | 1500       | 1598       | 77.       | 3 kbps  | 37.1  |
| Overver         | (*) e                                    | ether3                    | Ethernet       |                  | 1500       | 1598       |           | 0 bps   |       |
| T Queues        | () (i) (i) (i) (i) (i) (i) (i) (i) (i) ( | ether5                    | Ethernet       |                  | 1500       | 1598       |           | 0 bps   |       |
| Files           | X 60 v                                   | vlan1                     | Wireless       | Atheros AR       | 1500       | 1600       |           | 0 bps   |       |
| Log             | X \$9 v                                  | vlan2                     | Wireless       | Atheros AR       | 1500       | 1600       |           | 0 bps   |       |
| ADIUS           |                                          |                           |                |                  |            |            |           |         |       |
| 🗡 Tools 🔹 🗅     |                                          |                           |                |                  |            |            |           |         |       |
| New Terminal    |                                          |                           |                |                  |            |            |           |         |       |
| Dot1X           |                                          |                           |                |                  |            |            |           |         |       |
| MetaROUTER      |                                          |                           |                |                  |            |            |           |         |       |
| 🥵 Partition     | •                                        |                           |                |                  |            |            |           |         | •     |
| Make Supout.rif | 7 items (1 s                             | elected)                  |                |                  |            |            |           |         |       |
| 🕓 New WinBox    | 1                                        |                           |                |                  |            |            |           |         |       |
| 🔣 Exit          |                                          |                           |                |                  |            |            |           |         |       |
|                 |                                          |                           |                |                  |            |            |           |         |       |
| 💻 Windows 🗈     |                                          |                           |                |                  |            |            |           |         |       |
|                 |                                          |                           |                |                  |            |            |           |         |       |
|                 |                                          |                           |                |                  |            |            |           |         |       |
|                 |                                          |                           |                |                  |            |            |           |         |       |
|                 |                                          |                           |                |                  |            |            |           |         |       |
|                 |                                          |                           |                |                  |            |            |           |         |       |
|                 |                                          |                           |                |                  |            |            |           |         |       |
|                 |                                          |                           |                |                  |            |            |           |         |       |
|                 |                                          |                           |                |                  |            |            |           |         |       |
|                 |                                          |                           |                |                  |            |            |           |         |       |
|                 |                                          |                           |                |                  |            |            |           |         |       |
|                 |                                          |                           |                |                  |            |            |           |         |       |
|                 |                                          |                           |                |                  |            |            |           |         |       |
|                 |                                          |                           |                |                  |            |            |           |         |       |
| 5               |                                          |                           |                |                  |            |            |           |         |       |
| 5               |                                          |                           |                |                  |            |            |           |         |       |
|                 |                                          |                           |                |                  |            |            |           |         |       |
|                 |                                          |                           |                |                  |            |            |           |         |       |
|                 |                                          |                           |                |                  |            |            |           |         |       |

fig.7 – Interfacce con relativo commento

## Obbiettivo 5: Creare un Bridge per definire le interfacce LAN

Prima di configurare un bridge, è importante tenere a mente quanto segue:

Nei Router Mikrotik, tutte le interfacce sono slegate a livello software. Ogni interfaccia può svuolgere un ruolo diverso.

Nell nostro caso, le interfacce ethernet 2 ed ethernet 3, hanno il medesimo ruolo. In previsione che questa rete si possa espendare, daremo anche alle interfacce ethernet 4, ethernet 5 e le interfacce Wi-Fi lo stesso ruolo.

Creando un bridge e inserendo le porte citate all'interno di esso, le interfacce diventeranno interfacce slave, dipendenti dal bridge e assumeranno tutte le impostazioni legate al bridge.

Nelle recenti versioni di RouterOS (since v6.41), è stata introdotto <u>Hardware Offloading</u> Questo permette in parecchi Router Mikrotik, di sfruttare l'hardware del chip Switch integrato per fare Switching senza far passare i pacchetti per la CPU del Router. Questo favorisce un throughput elevato e un minor carico della CPU.

Ora creiamo un Bridge e lo configuriamo.

- 1. Cliccare sul tab Bridge e sul tasto + in alto a sinistra.
- 2. Inseriamo il nome nel campo name (es. *bridge\_LAN*) e clicchiamo su OK.
- 3. Cliccare sul tab Port e sul tasto +
- 4. Apparirà una schermata come in figura 8.
- 5. Nella voce interface, selezioniare dal menu a tendina l'interfaccia ether2 e cliccare su OK.
- 6. Eseguire il punto 5 anche sulle interfacce ether3, ether4, ether5, wlan1 e wlan2.

#### Session Settings Dashboard

♥ ♥ Safe Mode Session: B8:69:F4:67:93:AB

| 💉 Quick Set     |                                                                                                    |      |
|-----------------|----------------------------------------------------------------------------------------------------|------|
| CAPSMAN         | 1915-c.                                                                                                    |      |
| Interfaces      | Bridge                                                                                                    |      |
| Q Wireless      | Bridge Ports Port Extensions VLANs MSTIs Port MST Overrides Filters NAT Hosts MDB                                                                                                    |      |
| 👫 Bridge        |                                                                                                    | Find |
| Termination PPP | The second second |      |
| 🙄 Switch        | Interface proge profizen intusted priority ( Path Cost Role                                                                                                    | N T  |
| ° 🕻 Mesh        |                                                                                                    |      |
| 😳 IP 🛛 🗅        |                                                                                                    |      |
| O MPLS          |                                                                                                    |      |
| 📑 Routing 🛛 🗅   |                                                                                                    |      |
| 🔯 System 🗅      |                                                                                                    |      |
| 🙅 Queues        |                                                                                                    |      |
| Files           |                                                                                                    |      |
| 📃 Log           |                                                                                                    |      |
| RADIUS          |                                                                                                    |      |
| 🔀 Tools 🛛 🗅     |                                                                                                    |      |
| 💵 New Terminal  |                                                                                                    |      |
| 🚸 Dot1X         |                                                                                                    |      |
| MetaROUTER      | 0 items                                                                                                    | ¥    |
| 🥵 Partition     |                                                                                                    | •    |
| Nake Supout.rif | 8 items                                                                                                    |      |
| 🕓 New WinBox    |                                                                                                    |      |
| 🔣 Exit          |                                                                                                    |      |
|                 |                                                                                                    |      |
| Windows         |                                                                                                    |      |
|                 |                                                                                                    |      |
|                 |                                                                                                    |      |
|                 |                                                                                                    |      |
|                 |                                                                                                    |      |
|                 |                                                                                                    |      |
|                 |                                                                                                    |      |
|                 |                                                                                                    |      |
|                 |                                                                                                    |      |
|                 |                                                                                                    |      |
| <u>í</u>        |                                                                                                    |      |
|                 |                                                                                                    |      |
|                 |                                                                                                    |      |
| 5               |                                                                                                    |      |
| 0               |                                                                                                    |      |
|                 |                                                                                                    |      |
| 2               |                                                                                                    |      |
|                 |                                                                                                    |      |

fig.8 – menu Bridge port

Per comodità, nel punto 5, anzichè usare il tasto OK a fine passaggio, può esser utilizzato il tasto Apply, questo applica la modifica ma non chiude la finestra. Questo permette dopo aver applicato la configurazione, di cliccare sul tasto Copy, in quest maniera viene aperta una nuova finestra clone di quella appena configurata, in cui basta semplicemente inserire l'interfaccia

ether3 e cliccare ancora su Apply per inserire anche essa agevolmente riducendo e semplificando i passaggi. Questo si puo sfruttare per tutte le interfacce da aggiungere.

Dopo aver inserito tutte le interfacce nel bridge, dovreste avere una schermata come in figura 9.

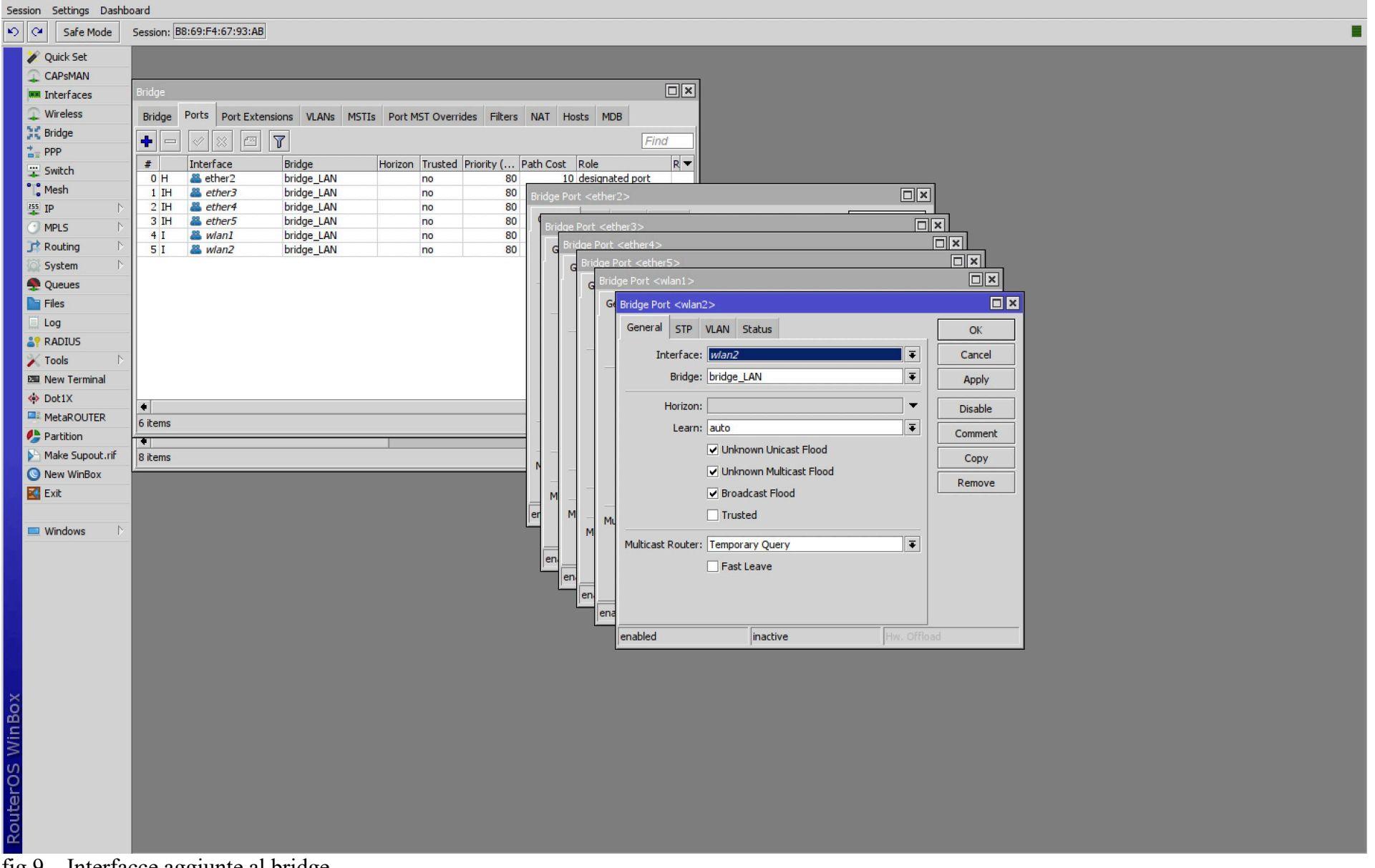

fig.9 – Interfacce aggiunte al bridge

# Obbiettivo 6: Assegnare gli indirizzi IP alle interfacce

- 1. Cliccare sul tab IP, Addresses e sul tasto +.
- 2. Assegnare nel campo Address, l'indirizzo IP pubblico indicato dal nostro Provider **1.2.3.4/32**, nel campo interface selezioniamo interface *ether1* e cliccare su **OK**, il campo network si compilerà automaticamente.
- 3. Ripetiamo il punto 1, però ora occupiamo di assegnare l'indirizzo alla LAN utilizzando quello del diagramma in figura 1.
- 4. Assegnare nel campo Address, l'indirizzo IP LAN **192.168.120.1/24**, nel campo interface selezioniamo dal menu l'interfaccia **bridge\_LAN** e cliccare su **OK**.

Ci troveremo una schermata simile a quella in figura 10.

Volendo potremo commentare i due indirizzamenti, usando lo stesso metodo indicato nel paragrafo 4 – punto 3.

| sion Settings | Dashboa          | ard          |                |                    |                   |                  |                  |      |
|---------------|------------------|--------------|----------------|--------------------|-------------------|------------------|------------------|------|
| Safe M        | lode S           | ession: B8   | 3:69:F4:67:93: | AB                 |                   |                  |                  |      |
| 🖉 🏏 Quick Set |                  |              |                |                    |                   |                  |                  |      |
| CAPSMAN       |                  |              |                |                    |                   |                  |                  |      |
| Interfaces    | 1                | Bridge       |                |                    |                   |                  |                  |      |
| 🔔 Wireless    |                  | Bridge       | Ports Port E   | xtensions VLANs MS | TIs Port MST Over | rides Filters NA | T Hosts MDB      |      |
| 🕃 Bridge      | [                | + -          |                |                    |                   |                  |                  | Find |
| TE PPP        | [                | #            | Interface      | Bridge             | Horizon Trusted   | Priority ( Path  | Cost Role        | R 🕶  |
| Switch        |                  | 0 H          | a ether2       | bridge_LAN         | no                | 80               | 10 designated po | rt   |
| 255 TD        | N                | 1 IH<br>2 IH | ether3         | bridge_LAN         | no                | 80               | 10 disabled port |      |
| MPLS          |                  | 3 IH         | a ether5       | bridge_LAN         | no                | 80               | 10 disabled port |      |
| TR Routing    |                  | 4 I          | & wlan1        | bridge_LAN         | no                | 80               | 10 disabled port |      |
| System        |                  | 51           | widii2         | Dridge_LAN         | no                | 00               | 10 disabled port |      |
| Queues        |                  |              | Add            | ress List          |                   |                  |                  |      |
| Files         |                  |              | +              | - / * =            | 7                 | Find             |                  |      |
| 📃 Log         |                  |              |                |                    | Network Ir        | terface 💌        |                  |      |
| 2 RADIUS      |                  |              |                | + 1.2.3.4          | 1.2.3.4 e         | ther1            |                  |      |
| 🔀 Tools       | $\triangleright$ |              |                | + 192.168.120.1/24 | 192.168.120.0 b   | idge_LAN         |                  |      |
| 🖾 New Termin  | nal              |              |                |                    |                   |                  |                  |      |
| Oot1X         |                  | •            |                |                    |                   | -                |                  | •    |
|               | ER               | 6 items      |                |                    |                   |                  |                  |      |
| Partition     |                  | •            |                |                    |                   |                  |                  | •    |
| Make Supor    |                  | 8 items      |                |                    |                   | l.               |                  |      |
| S New Winbo   | DX               |              |                |                    |                   |                  |                  |      |
|               | _                |              |                |                    |                   |                  |                  |      |
| Windows       | Þ                |              |                |                    |                   |                  |                  |      |
|               |                  |              |                |                    |                   |                  |                  |      |
|               |                  |              |                |                    |                   |                  |                  |      |
|               |                  |              | 2 ite          | ems                |                   |                  |                  |      |
|               |                  |              | <u>,</u>       |                    |                   |                  |                  |      |
|               |                  |              |                |                    |                   |                  |                  |      |
|               |                  |              |                |                    |                   |                  |                  |      |
|               |                  |              |                |                    |                   |                  |                  |      |
|               |                  |              |                |                    |                   |                  |                  |      |
| õ             |                  |              |                |                    |                   |                  |                  |      |
| nB            |                  |              |                |                    |                   |                  |                  |      |
| N             |                  |              |                |                    |                   |                  |                  |      |
| S             |                  |              |                |                    |                   |                  |                  |      |
| 5             |                  |              |                |                    |                   |                  |                  |      |
| lite          |                  |              |                |                    |                   |                  |                  |      |
| Sol           |                  |              |                |                    |                   |                  |                  |      |
|               |                  |              |                |                    |                   |                  |                  |      |

fig.10 – Assegnazione indirizzi IP

# **Obbiettivo 7: Impostare il DHCP-SERVER**

- 1. Il primo passo è generare un POOL IP. Cliccare nel tab IP, Pool e sul tasto + .
- 2. Inserire nel campo name, il nome del pool (es. *pool\_dhcp*).
- 3. Inserire nel campo Addresses, il range di indirizzi come dal diagramma in figura 1, **192.168.120.100-192.168.120.150** e cliccare su **OK**.
- 4. Cliccare nel tab IP, DHCP Server e sul tasto + .
- 5. Inserire nel campo name, il nome del server dhcp (es. *dhcp-server*).
- 6. Selezionare dal menu a tendina del campo interface, bridge\_LAN.
- 7. Impostare il campo Lease Time a 12:00:00, in modo che gli indirizzi si rinnovino con tempo più lungo rispetto alle impostazioni di default.
- 8. Nel campo Address Pool, selezioniamo il pool *pool\_dhcp* precedentemente creato.
- 9. Infine cliccare sul tasto OK.
- 10. Ora cliccare sul tab IP, DHCP Server, Network, infine sul tasto + .
- 11. Inserire nel campo Address, la Network mask della nostra LAN 192.168.120.0/24.
- 12. Inserire nel campo Gateway, l'indirizzo del Router 192.168.120.1.
- 13. Inserire nel campo Nemask, la maschera 24
- 14. Inserire nel campo DNS, l'indirizzo 1.1.1.1
- 15. Inserire nel campo Domain, ad esempio il dominio *WORKGROUP* utilizzato da Windows.
- 16. Infine cliccare su **OK.**

Dovreste trovarvi i menu configurati come in Figura 11.

#### N.B. che i router Mikrotik, assegnano gli indirizzi, partendo dall'ultimo indirizzo del pool disponibile.

Puoi verificare gli indirizzi assegnati dal router mikrotik nel Tab IP, DHCP Server, Leases.

| Session Settings Dashb | oard                                                                 |                                                                    |   |
|------------------------|----------------------------------------------------------------------|--------------------------------------------------------------------|---|
| Safe Mode              | Session: B8:69:F4:67:93:AB                                           |                                                                    |   |
| 🚀 Quick Set            |                                                                      |                                                                    |   |
| CAPsMAN                |                                                                      |                                                                    |   |
| Interfaces             |                                                                      |                                                                    |   |
| 💭 Wireless             | Takaufana List                                                       |                                                                    |   |
| Contraction Bridge     |                                                                      | DHC/Server                                                         |   |
| E PPP                  | Interface Interface List Ethernet EoIP Tunnel IP Tunnel GRE Tunnel V | A V DHCP Networks Leases Options Option Sets Vendor Classes Alerts |   |
| Switch                 | + ▼ ─                                                                | Find                                                               |   |
| 255 TD                 | IP Pool                                                              | Address 🛆 Gateway DNS Servers Domain WINS Servers Next Ser         | - |
|                        | Pools Used Addresses                                                 | 192.168.120.0/24 192.168.120.1 1.1.1.1 WORKGRO                     |   |
| Routing                |                                                                      |                                                                    |   |
| System D               |                                                                      | nd DHCP Server <dhcp-server></dhcp-server>                         |   |
| Queues                 | Name Addresses Next Pool                                             | Generic Queues Script OK                                           |   |
| Files                  | 192.100.120.100-192.100.120.130 None                                 | Name: dhcp-server Cancel                                           |   |
| Log                    |                                                                      | Interface: bridge LAN                                              |   |
| 29 RADIUS              |                                                                      | Npphy         DHCP Network <192.168.120.0/24>           Relay:     |   |
| 🗡 Tools 🗈 🗅            | 1 item                                                               | Lease Time: 12:00:00 Disable Address: 192.168.120.0/24 OK          |   |
| New Terminal           |                                                                      | Booto Lease Time: Forever                                          |   |
| Dot1X     MohaDOUITED  |                                                                      | Address Paol: Ipool.dhrp                                           |   |
| Partition              |                                                                      |                                                                    |   |
| Make Supout.rif        | Ritems                                                               | DNS Servers: 1.1.1.1  Comment                                      | _ |
| New WinBox             |                                                                      | Src. Address: Domain: WORKGROUP A Copy                             |   |
| K Exit                 |                                                                      | Delay Threshold:                                                   |   |
|                        |                                                                      | Authoritative: ves 🔍 🔍                                             |   |
| 💻 Windows 🛛 🗅          |                                                                      | Bootn Support: Static CAPS Managers:                               |   |
|                        |                                                                      | Client MAC Limit                                                   |   |
|                        |                                                                      | Lice PADTUS: no                                                    |   |
|                        |                                                                      |                                                                    |   |
|                        |                                                                      | Always Broadcast                                                   |   |
|                        |                                                                      | Add ARP For Leases                                                 |   |
|                        |                                                                      | ✓ Use Framed As Classless                                          |   |
|                        |                                                                      | Conflict Detection                                                 |   |
| Xo                     |                                                                      | enabled                                                            |   |
| an<br>D                |                                                                      |                                                                    |   |
| M                      |                                                                      |                                                                    |   |
| ຽ                      |                                                                      |                                                                    |   |
|                        |                                                                      |                                                                    |   |
| nte                    |                                                                      |                                                                    |   |
| 9                      |                                                                      |                                                                    |   |
|                        |                                                                      |                                                                    |   |

fig.11 – configurazione del DHCP server

# **Obbiettivo 8: Impostare i Server DNS**

I Router Mikrotik, hanno la possibilità di svolgere la funzione di server DNS e DNS relay.

Infatti oltre a gestire direttamente le cache DNS e passarle ad un server DNS pubblico, possono appunto gestire delle query statiche raggiungibili dall'interno della rete locale.

Esempio, è possibile raggiungere il router stesso dalla lan chiamandolo con il DNS router.lan.

Vediamo come configurare la parte DNS.

- 1. Cliccare nel tab IP, DNS.
- 2. Nel campo Servers, indicare due server DNS pubblici es. 1.1.1.1 e 208.67.222.220.
- 3. Inserire il flag su Allow Remote Requests
- 4. Infine cliccare su Apply.
- 5. Cliccare sul tasto Static e sul tasto + .
- 6. Inserire nel campo Regexp, router.lan
- 7. Inserire nel campo Address, **192.168.120.1** e clicca su **OK**.

In questo il router potrà raggiungere DNS pubblici.

I passaggi dei punti 5,6,7, servono appunto per poter gestire chiamate interne dalla lan verso roter.lan e reinderizzarle all'IP del router stesso.

Perchè questo possa avvenire, i PC devono utilizzare come server DNS predefinito, l'ip del router stesso. Quindi per beneficiare di questa funzione, nel paragrafo 7 – punto 14, andrebbe inserito l'IP 192.168.120.1.

| Sess   | sion Settings Dashb | oard                          |                        |        |       |                |                      |   |           |                             |        |  |  |
|--------|---------------------|-------------------------------|------------------------|--------|-------|----------------|----------------------|---|-----------|-----------------------------|--------|--|--|
| Ю      | Cafe Mode           | Session: B8:69:F4:67:93:AB    |                        |        |       |                |                      |   |           |                             |        |  |  |
|        | 🖋 Quick Set         |                               |                        |        |       |                |                      |   |           |                             |        |  |  |
|        | CAPsMAN             |                               |                        |        |       |                |                      |   |           |                             |        |  |  |
|        | Interfaces          |                               |                        |        |       |                |                      |   |           |                             |        |  |  |
|        | Wireless            |                               |                        |        |       |                |                      |   |           |                             |        |  |  |
|        | 💥 Bridge            |                               |                        |        |       |                |                      |   |           |                             |        |  |  |
|        | = PPP               |                               |                        |        |       |                |                      |   |           |                             |        |  |  |
|        | T Switch            |                               |                        |        |       |                |                      |   |           |                             |        |  |  |
|        | ° 🖁 Mesh            | DNS Settings                  |                        |        | DNS   | Static         |                      |   |           |                             |        |  |  |
|        | 255 IP              | Servers:                      | 1.1.1.1                | OK     |       |                |                      |   |           |                             | Find   |  |  |
|        | MPLS N              |                               | 208 67 222 220         |        |       |                |                      | - |           |                             |        |  |  |
|        | 📌 Routing 💦 👌       |                               | 200.07.222.220         | Cancel | #     | Name           | Regexp<br>router.lan | A | 1 d 00:00 | Address<br>0:00 192,168,120 | IPve V |  |  |
|        | 🔯 System 🗈          | Dynamic Servers:              |                        | Apply  |       |                |                      |   |           |                             |        |  |  |
|        | 🗣 Queues            | Use DoH Server:               | ▼                      | Chabie |       |                |                      |   |           |                             |        |  |  |
|        | Files               |                               | Verify DoH Certificate | Static |       |                |                      |   |           |                             |        |  |  |
|        | Log                 |                               |                        | Cache  |       |                |                      |   |           |                             |        |  |  |
|        | RADIUS              |                               | Allow Remote Requests  |        |       |                |                      |   |           |                             |        |  |  |
|        | 🔀 Tools 🛛 🗅         | Max UDP Packet Size:          | 4096                   |        |       |                |                      |   |           |                             |        |  |  |
|        | 🖾 New Terminal      | Query Server Timeout          | 2.000                  |        |       |                |                      |   |           |                             |        |  |  |
|        | 🚸 Dot1X             | Query Server Timeouch         | 10,000                 |        |       |                |                      |   |           |                             |        |  |  |
|        | MetaROUTER          | Query Total Timeout:          | s                      |        |       |                |                      |   |           |                             |        |  |  |
|        | 🦺 Partition         | Max. Concurrent Queries:      | 100                    |        |       |                |                      |   |           |                             |        |  |  |
|        | Make Supout.rif     | Max. Concurrent TCP Sessions: | 20                     |        |       |                |                      |   |           |                             |        |  |  |
|        | New WinBox          |                               |                        |        | •     |                |                      |   |           |                             | •      |  |  |
|        | 🛃 Exit              | Cache Size:                   | 2048 KiB               |        | 1 ite | m (1 selected) |                      |   |           |                             |        |  |  |
|        |                     | Cache Max TTL:                | 7d 00:00:00            |        |       |                |                      |   |           |                             |        |  |  |
|        | Windows             | Cache Used:                   | 29 KiB                 |        |       |                |                      |   |           |                             |        |  |  |
|        |                     |                               |                        | _      | J     |                |                      |   |           |                             |        |  |  |
|        |                     |                               |                        |        |       |                |                      |   |           |                             |        |  |  |
|        |                     |                               |                        |        |       |                |                      |   |           |                             |        |  |  |
|        |                     |                               |                        |        |       |                |                      |   |           |                             |        |  |  |
|        |                     |                               |                        |        |       |                |                      |   |           |                             |        |  |  |
|        |                     |                               |                        |        |       |                |                      |   |           |                             |        |  |  |
|        |                     |                               |                        |        |       |                |                      |   |           |                             |        |  |  |
| ×      |                     |                               |                        |        |       |                |                      |   |           |                             |        |  |  |
| R      |                     |                               |                        |        |       |                |                      |   |           |                             |        |  |  |
| in i   |                     |                               |                        |        |       |                |                      |   |           |                             |        |  |  |
| $\geq$ |                     |                               |                        |        |       |                |                      |   |           |                             |        |  |  |
| S      |                     |                               |                        |        |       |                |                      |   |           |                             |        |  |  |
| 2      |                     |                               |                        |        |       |                |                      |   |           |                             |        |  |  |
| lt.    |                     |                               |                        |        |       |                |                      |   |           |                             |        |  |  |
| ğ      |                     |                               |                        |        |       |                |                      |   |           |                             |        |  |  |
| ĽĽ.    |                     |                               |                        |        |       |                |                      |   |           |                             |        |  |  |
| ~      | 10 0 0              |                               |                        |        |       |                |                      |   |           |                             |        |  |  |

fig.12 – Configurazione DNS

### Obbiettivo 9: Impostare il Gateway del Router

Nel paragrafo 6 – punto 2, abbiamo assegnato all'interfaccia etherì l'ip pubblico statico rilasciato dal Provider.

Esso ci ha rilasciato anche il gateway statico da impostare nel nostro Router, che in questo caso è 10.246.159.50. Ora vediamo come impostarlo nel nostro router Mikrotik.

- 1. Cliccare sul tab IP, Route e sul tasto + .
- 2. Impostare nel campo gateway, 10.246.159.50 e cliccare su OK .

Il nostro router avendo ora, indirizzo IP pubblico, gateway e DNS impostati dovrebbe essere in grado di uscire attraverso internet.

Non rimane che collegare il modem o la cpe del nostro gestore alla porta ethernet 1 del nostro mikotik per accertarsi che tutto funzioni. Prima sarebbe fondamentale proteggere il router, in modo da evitare che qualcuno attraverso internet possa raggiungere il nostro mikrotik e far danni.

| Sessi  | on Settings Das | hboard           |                        |               |                              |                       |           |                    |               |  |
|--------|-----------------|------------------|------------------------|---------------|------------------------------|-----------------------|-----------|--------------------|---------------|--|
| Ю      | Cafe Mode       | Sessio           | ion: B8:69:F4:67:93:AB |               |                              |                       |           |                    |               |  |
|        | 🖉 Quick Set     |                  |                        |               |                              |                       |           |                    |               |  |
|        | CAPSMAN         |                  |                        |               |                              |                       |           |                    |               |  |
|        | Interfaces      |                  |                        |               |                              |                       |           |                    |               |  |
|        | Wireless        |                  |                        |               |                              |                       |           |                    |               |  |
|        | Bridge          |                  |                        |               |                              |                       |           |                    |               |  |
|        | = PPP           |                  |                        |               |                              |                       |           |                    |               |  |
|        | T Switch        |                  |                        |               |                              |                       |           |                    |               |  |
| •      | Mesh            |                  |                        |               |                              |                       |           |                    |               |  |
|        | IP              | <b>N</b>         |                        |               |                              |                       |           |                    |               |  |
|        | MPLS            | $\triangleright$ |                        |               |                              |                       |           |                    |               |  |
|        | Routing         | Þ                |                        |               |                              |                       |           |                    |               |  |
|        | System          | Þ                |                        |               |                              |                       |           | ล                  |               |  |
|        | P Queues        |                  | Route <0.0.0.0/0>      | >             |                              |                       |           | 1                  |               |  |
|        | Files           |                  | General Attribu        | ites          |                              |                       | OK        |                    |               |  |
|        | Log             |                  | Dst. Address:          | 0.0.0/0       |                              |                       | Cancel    |                    |               |  |
|        | RADIUS          |                  | Gateway:               | 10.246.159.50 | ▼ reachable ether1           | \$                    | Apply     |                    |               |  |
|        | 🖌 Tools         | $\triangleright$ |                        |               |                              |                       | , app.y   |                    |               |  |
|        | New Terminal    |                  | Check Gateway:         |               |                              | <b>~</b>              | Disable   |                    |               |  |
|        | Dot1X           |                  | Туре:                  | unicast       |                              | Ŧ                     | · · · · · |                    |               |  |
|        | MetaROUTER      | _                | Distance:              | 1             | Route List                   |                       |           |                    |               |  |
|        | 🖢 Partition     |                  | Econor                 | 20            | Routes Nexthops Rules VRF    |                       |           |                    |               |  |
|        | Make Supout.rif |                  | Scope:                 | 50            | + - / * 2 7                  |                       |           |                    | Find all 🔻    |  |
|        | New WinBox      | - 11             | Target Scope:          | 10            | Dst. Address A Gateway       |                       | Dis       | tance Routing Mark | Pref. Source  |  |
|        | Kata Exit       | - 11             | Routing Mark:          |               | AS 0.0.0.0/0 10.246.15       | 9.50 reachable ether1 | Die       | 1                  | There boared  |  |
|        |                 |                  | Pref. Source:          |               | DAC 10.246.159.50 ether1 rea | chable                |           | 0                  | 1.2.3.4       |  |
|        | Windows         |                  |                        |               | DAC   192.168.120 bridge_LAP | N reachable           |           | 0                  | 192.168.120.1 |  |
|        |                 |                  |                        |               |                              |                       |           |                    |               |  |
|        |                 |                  | enabled                |               |                              |                       |           |                    |               |  |
|        |                 |                  | <u>.</u>               | 1             |                              |                       |           |                    |               |  |
|        |                 |                  |                        |               |                              |                       |           |                    |               |  |
|        |                 |                  |                        |               |                              |                       |           |                    |               |  |
|        |                 |                  |                        |               |                              |                       |           |                    |               |  |
|        |                 |                  |                        |               |                              |                       |           |                    |               |  |
| ×      |                 |                  |                        |               |                              |                       |           |                    |               |  |
| B      |                 |                  |                        |               |                              |                       |           |                    |               |  |
| in'    |                 |                  |                        |               |                              |                       |           |                    |               |  |
| $\leq$ |                 |                  |                        |               | 3 icems                      |                       |           |                    |               |  |
| SO     |                 |                  |                        |               |                              |                       |           |                    |               |  |
| E L    |                 |                  |                        |               |                              |                       |           |                    |               |  |
| Ę      |                 |                  |                        |               |                              |                       |           |                    |               |  |
| 8      |                 |                  |                        |               |                              |                       |           |                    |               |  |
|        |                 |                  |                        |               |                              |                       |           |                    |               |  |

fig.13 – Impostare il gateway

# Obbiettivo 11: Verificare che il router navighi in Internet

Per verificare che il router navighi in Internet, ci sono svariati modi.

Ora vediamo come eseguire la verifica più pratica e veloce.

- 1. Cliccare sul tab New terminal.
- 2. Digitare il comando ping 1.1.1.1
- 3. Se il server risponde, vedrete nel campo time la latenza in mS, diversamente apparirà timeout o no route to host.
- 4. Se 1.1.1.1 risponde, premete ctrl + C per interrompere i ping.
- 5. Ora digitate il comando *ping google.it*
- 6. Se anche questo server risponde, il router raggiunge internet e risolve i nomi DNS, quindi possiamo passare all'obbiettivo 12.

Se tutto funziona ti troverai una schermata simile a quella in figura 14.

| 🗯 wine64-prel         | <b>bader</b> Edit Window                                                                                                    |                                                                                                    |                                            |         | 🙂 🗢 🛄 Q | 음 💿 Sab 10 dic 17:28 |
|-----------------------|----------------------------------------------------------------------------------------------------|----------------------------------------------------------------------------------------------------|--------------------------------------------|---------|---------|----------------------|
|                       |                                                                                                    | abio28@B8:69:F4:67:93:AB (Router-ufficio)                                                                                                    | - WinBox (64bit) v6.48.6 on hAP ac lite (n | nipsbe) |         |                      |
| Session Settings Dash | poard                                                                                                    |                                                                                                    |                                            |         |         |                      |
| Safe Mode             | Session: B8:69:F4:67:93:AB                                                                                                    |                                                                                                    |                                            |         |         |                      |
| V Quick Set           | Terminal <1>                                                                                                    |                                                                                                    |                                            |         |         | 🗉 ×                  |
| CAPSMAN               |                                                                                                    |                                                                                                    |                                            |         |         | •                    |
| Interfaces            | -                                                                                                    |                                                                                                    |                                            |         |         |                      |
| Q Wireless            |                                                                                                    |                                                                                                    |                                            |         |         |                      |
| 3 Bridge              |                                                                                                    |                                                                                                    |                                            |         |         |                      |
| tan PPP               |                                                                                                    |                                                                                                    |                                            |         |         |                      |
| 🙄 Switch              |                                                                                                    |                                                                                                    |                                            |         |         |                      |
| °[ູ່ Mesh             |                                                                                                    |                                                                                                    |                                            |         |         |                      |
| III IP                |                                                                                                    |                                                                                                    |                                            |         |         |                      |
| MPLS D                |                                                                                                    |                                                                                                    |                                            |         |         |                      |
| 📑 Routing             |                                                                                                    |                                                                                                    |                                            |         |         |                      |
| System                |                                                                                                    |                                                                                                    |                                            |         |         |                      |
| Queues                |                                                                                                    | <u>. 1 _ 1 1 1 - 1 1</u>                                                                                                    |                                            |         |         |                      |
| Files                 |                                                                                                    |                                                                                                    |                                            |         |         |                      |
| Log                   |                                                                                                    | II\_/II                                                                                                    |                                            |         |         |                      |
| APRADIUS              | TEL. 3495329899 consulenza@fo                                                                                                    | sfabio.it _ _ / \ _ _                                                                                                    |                                            |         |         |                      |
| Now Terminal          | MINIOCIN NOUCCIOS 0.40.0 (C) 1955-202                                                                                                    |                                                                                                    |                                            |         |         |                      |
|                       | [?] Gives the list of avail                                                                                                    | able commands                                                                                                    |                                            |         |         |                      |
| MetaROLITER           | command [?] Gives help on the comma                                                                                                    | a and list of arguments                                                                                                    |                                            |         |         |                      |
| Partition             | [Tab] Completes the command/w                                                                                                    | ord. If the input is ambiguous,                                                                                                    |                                            |         |         |                      |
| Make Supout.rif       | a second [Tab] gives po                                                                                                    | ssible options                                                                                                    |                                            |         |         |                      |
| New WinBox            | / Move up to base level                                                                                                    |                                                                                                    |                                            |         |         |                      |
| Exit                  | Move up one level                                                                                                    | level                                                                                                    |                                            |         |         |                      |
|                       | [Fabio28@Router-ufficio] > ping 1.1.1.1                                                                                                    | IEVEL                                                                                                    |                                            |         |         |                      |
| 💻 Windows 🗅           | SEQ HOST                                                                                                    | SIZE TTL TIME STATUS                                                                                                    |                                            |         |         |                      |
|                       |                                                                                                    | 56 58 45ms<br>56 58 45ms                                                                                                    |                                            |         |         |                      |
|                       | 2 1.1.1.1                                                                                                    | 56 58 46ms                                                                                                    |                                            |         |         |                      |
| ŏ                     | 3 1.1.1.1                                                                                                    | 56 58 46ms                                                                                                    |                                            |         |         |                      |
| 28                    | sent=5 received=5 packet-loss=0% mi:                                                                                                    | 1-rtt=44ms avg-rtt=45ms max-rtt=46ms                                                                                                    |                                            |         |         |                      |
| N.                    |                                                                                                    |                                                                                                    |                                            |         |         |                      |
| S                     | SEO HOST                                                                                                    | SIZE TTL TIME STATUS                                                                                                    |                                            |         |         |                      |
| 5                     | 0 142.250.180.131                                                                                                    | 56 117 45ms                                                                                                    |                                            |         |         |                      |
| <u>a</u>              | 1 142.250.180.131                                                                                                    | 56 117 48ms<br>56 117 45ms                                                                                                    |                                            |         |         |                      |
| õ                     | 3 142.250.180.131                                                                                                    | 56 117 46ms                                                                                                    |                                            |         |         |                      |
| Er.                   |                                                                                                    |                                                                                                    |                                            |         |         | •                    |
|                       |                                                                                                    |                                                                                                    |                                            |         |         |                      |
|                       |                                                                                                    | 10 = <u>*tv</u>                                                                                                    |                                            | 9 🥑 🗧   |         |                      |
|                       |                                                                                                    |                                                                                                    |                                            |         |         |                      |
|                       | SEQ HOST<br>0 1.1.1.1<br>1 1.1.1.1<br>2 1.1.1.1<br>3 1.1.1.1<br>4 1.1.1.1<br>sent=5 received=5 packet-loss=0% min<br>[Fabio28@Router-ufficio] > ping google.<br>SEQ HOST<br>0 142.250.180.131<br>1 142.250.180.131<br>2 142.250.180.131<br>3 142.250.180.131<br>3 142.250.180.131<br>3 142.250.180.131 | SIZE TTL TIME STATUS<br>56 58 45ms<br>56 58 46ms<br>56 58 46ms<br>56 58 46ms<br>56 58 44ms<br>100 STATUS<br>56 117 45ms<br>56 117 45ms<br>57 10 10 10 10 10 10 10 10 10 10 10 10 10 |                                            |         |         |                      |

fig.14 – ping da terminale

# Obbiettivo 12: Configurare il firewall e il NAT

Come avrete notato, anche se il vostro router naviga, il vostro PC non naviga. Questo perchè manca il NAT. Nei prossimi passi vedremo come configurarlo, e aggiungiamo un firewall minimo che permetterà di scartare i pacchetti invalidi.

#### 12.1 Impostiamo il Firewall

- 1. Cliccare su IP, Firewall, Filter rules e sul tasto + .
- 2. Selezionare la **chain** di *input*.
- 3. Nel campo Connection State, inserisci il flag su estabilished, related, untracked.
- 4. Clicca sul tab **Action** nella barra del titolo.
- 5. Nel campo Action, seleziona la voce accept e clicca su OK.
- 6. Ripeti il punto 1 e il punto 2.
- 7. Nel campo Connection State, inserisci il flag su invalid.
- 8. Clicca sul tab **Action** nella barra del titolo.
- 9. Nel campo **Action**, seleziona la voce *drop* e clicca su **OK**.

Dovresti trovarti una schermata come quella in figura 15.

#### 12.2 Impostiamo il NAT in modo che il tuo PC possa navigare.

- 1. Cliccare su IP, Firewall, NAT e sul tasto + .
- 2. Nel campo **chain**, selezionare srcnat.
- 3. Nel campo src-address inserire, 192.168.120.0/24.
- 4. Nel campo out-interface selezionare ether1.
- 5. Clicca sul tab **Action** nella barra del titolo.
- 6. Nel campo Action, seleziona la voce masquerade e clicca su OK.

Ora il tuo PC dovrebbe navigare. Puoi provare sia in dhcp client che in maniera statica come indicato nel diagramma in figura 1.

Dovresti trovarti una schermata come quella in figura 16.

| Ses | sion Settings Dashbo                     | shboard                                                                                                    |  |
|-----|------------------------------------------|----------------------------------------------------------------------------------------------------|--|
| Ю   | Cafe Mode                                | Session: B8:69:F4:67:93:AB                                                                                                |  |
|     | 🚀 Quick Set                              |                                                                                                    |  |
|     | CAPsMAN                                  |                                                                                                    |  |
|     | Interfaces                               |                                                                                                    |  |
|     | 💭 Wireless                               |                                                                                                    |  |
|     | Stidge                                   |                                                                                                    |  |
|     | tana ang tang tang tang tang tang tang t |                                                                                                    |  |
|     | 🙄 Switch                                 | Firewall                                                                                                    |  |
|     | ° 🕻 Mesh                                 | Filter Rules NAT Mangle Raw Service Ports Connections Address Lists Layer7 Protocols                                      |  |
|     | ∰ IP ▷                                   |                                                                                                    |  |
|     | MPLS D                                   |                                                                                                    |  |
|     | Routing                                  | Action Chain Src. Address Dst. Address Prot Src. Port Dst. Port In. Int Out. I In. Int Out. I Src. A Dst. A Bytes Packets |  |
|     | System                                   | 1 \$\$ drop input 0 0 0 0                                                                                                 |  |
|     | Queues                                   |                                                                                                    |  |
|     | Files                                    |                                                                                                    |  |
|     | Log                                      |                                                                                                    |  |
|     | and RADIUS                               |                                                                                                    |  |
|     | X Tools                                  |                                                                                                    |  |
|     | A Debty                                  |                                                                                                    |  |
|     |                                          |                                                                                                    |  |
|     | Metakoutek                               |                                                                                                    |  |
|     | Make Superit rif                         |                                                                                                    |  |
|     | Now WinPox                               |                                                                                                    |  |
|     |                                          |                                                                                                    |  |
|     | EXIC                                     | 2 items                                                                                                    |  |
|     | Windows                                  |                                                                                                    |  |
|     |                                          |                                                                                                    |  |
|     |                                          |                                                                                                    |  |
|     |                                          |                                                                                                    |  |
|     |                                          |                                                                                                    |  |
|     |                                          |                                                                                                    |  |
|     |                                          |                                                                                                    |  |
|     |                                          |                                                                                                    |  |
|     |                                          |                                                                                                    |  |
| ŏ   |                                          |                                                                                                    |  |
| Be  |                                          |                                                                                                    |  |
| Nit |                                          |                                                                                                    |  |
| S   |                                          |                                                                                                    |  |
| õ   |                                          |                                                                                                    |  |
| ē   |                                          |                                                                                                    |  |
| no  |                                          |                                                                                                    |  |
| Ř   |                                          |                                                                                                    |  |

| Session Settings Dashboard                                                                                                    |                                                                                                    |
|----------------------------------------------------------------------------------------------------|----------------------------------------------------------------------------------------------------|
| Safe Mode Session: B                                                                                                    | 8:69:F4:67:93:AB                                                                                       |
| 🖌 Quick Set                                                                                                    |                                                                                                    |
| CAPSMAN                                                                                                    |                                                                                                    |
| Interfaces                                                                                                    |                                                                                                    |
| T Wireless                                                                                                    |                                                                                                    |
| 3 Bridge                                                                                                    |                                                                                                    |
| PPP                                                                                                    |                                                                                                    |
| 🙄 Switch                                                                                                    | Firewall                                                                                               |
| ° Mesh                                                                                                    | The Date NAT Mercle Date Constraints address to be constraints                                         |
| IP D                                                                                                    | Titlet Rules inn Mangle Raw Service Ports Connections Address Layer/ Protocols                         |
| MPLS D                                                                                                    | + - V 🛞 🖆 🍸 CReset Counters CReset Al Counters                                                         |
| 📝 Routing                                                                                                    | # Action 🛆 Chain 🗠 Src. Address Dst. Address Prot Src. Port Dst. Port In. Int Out. I Src. A Du Bytes 💌 |
| System 🗅                                                                                                    | 0         \$ masquerade         srcnat         192.168.120.0/24         ether1         1056 B          |
| 🛖 Queues                                                                                                    |                                                                                                    |
| Files                                                                                                    |                                                                                                    |
| 📃 Log                                                                                                    |                                                                                                    |
| ar RADIUS                                                                                                    |                                                                                                    |
| 🔀 Tools 🗈                                                                                                    |                                                                                                    |
| 🖾 New Terminal                                                                                                    |                                                                                                    |
| I Dot1X                                                                                                    |                                                                                                    |
|                                                                                                    |                                                                                                    |
| Partition                                                                                                    |                                                                                                    |
| Make Supout.rif                                                                                                    |                                                                                                    |
| S New WinBox                                                                                                    | •                                                                                                    |
| K Exit                                                                                                    | 1 item                                                                                                 |
| The second second secon |                                                                                                    |
| Windows                                                                                                    |                                                                                                    |
|                                                                                                    |                                                                                                    |
|                                                                                                    |                                                                                                    |
|                                                                                                    |                                                                                                    |
|                                                                                                    |                                                                                                    |
|                                                                                                    |                                                                                                    |
|                                                                                                    |                                                                                                    |
|                                                                                                    |                                                                                                    |
| ×                                                                                                    |                                                                                                    |
| 8                                                                                                    |                                                                                                    |
| li)                                                                                                    |                                                                                                    |
| >                                                                                                    |                                                                                                    |
| S                                                                                                    |                                                                                                    |
|                                                                                                    |                                                                                                    |
| Ť                                                                                                    |                                                                                                    |
| 8                                                                                                    |                                                                                                    |
|                                                                                                    |                                                                                                    |
| tig. 16 – NAT                                                                                                    |                                                                                                    |

### Obbiettivo 13: Configuriamo la parte Wireless modalità Access Point.

Come avreste notato, il vostro router ha un interfaccia wireless 2,4Ghz e una 5Ghz che sono attualmente disabilitate. Vediamo come configurarle e attivarle.

- 1. Cliccare sul tab Wireless e cliccare due volte sull'interfaccia wlan1.
- 2. Cliccare sul tab Wireless della finestra.
- 3. Cliccare sul tab Advanced Mode, sul lato destro della finestra.
- 4. Nel campo **Mode**, seleziona *ap bridge*.
- 5. Nel campo **Band**, seleziona **2Ghz-B/G/N**.
- 6. Nel campo Channel Width, seleziona 20/40Mhz Ce.
- 7. Nel campo Frequency, imposta una frequenza standard (2412, 2437 o 2462).
- 8. Nel campo SSID, digita il nome che vuoi dare alla tua rete (es. GREENET)
- 9. Nel campo Wireless Protocol, seleziona 802.11.
- 10. Nel campo **WPS mode**, seleziona disabled.
- 11. Nel campo Frequency Mode, seleziona regolautory-domain.
- 12. Nel campo **Country**, seleziona *Italy*.
- 13. Nel campo Installation, seleziona indoor.
- 14. Accertati nella parte bassa della finestra sia flaggato il Multicast Buffering.
- 15. Cliccare su Apply e successivamente su Enable.
- 16. Cliccare sul tab Security Profile della finestra Wireless Tables.
- 17. Cliccare due volte sulla voce **default**.
- 18. Nel campo **Mode**, selezionare dynamic key .
- 19. Nel campo Authentication Types, inserisci il flag su WPA2 PSK .
- 20.Nel campo Unicast Ciphers e Group Ciphers, inserisci il flag su aes ccm.
- 21. Nel campo WPA2 Pre-Shared key, digita la password del tuo Wi-Fi (es. green2805).
- 22. Infine clicca su OK.
- 23. Ora configuriamo allo stesso modo l'interfaccia wlan2.
- 24.Cliccare sul tab Wireless e cliccare due volte sull'interfaccia wlan2.

25.Ripeti i punti: 2,4,8,9,10,11,12,13,14 26.Nel campo **Band**, seleziona **5Ghz-A/N/AC** . 27.Nel campo **Channel Width**, seleziona **20/40/80Mhz** Ceee 28.Nel campo **Frequency**, imposta una frequenza standard (es.**5260**) se vuoi approfondire <u>vedi questa pagina</u>

Ora dovresti riuscire a collegarti anche alle interfacce wi-fi con la medesima password. Dovreste avere le due interfacce configurate come in figura 17.

Se vuoi utilizzare password differenti per il Wi-Fi 2,4Ghz e 5Ghz, puoi creare un nuovo Profilo dal menu Security Profile e richiamarlo nella configurazione dell'interfaccia Wireless.

| ession Settings Dashb                   | oard                          |                           |                     |              |          |                     |                           |                          |              |                     |                              |
|-----------------------------------------|-------------------------------|---------------------------|---------------------|--------------|----------|---------------------|---------------------------|--------------------------|--------------|---------------------|------------------------------|
| Safe Mode                               | Session: B8:69:F4:67:93:AB    |                           |                     |              |          |                     |                           |                          |              |                     |                              |
| 🚀 Quick Set                             |                               |                           |                     |              |          |                     |                           |                          |              |                     |                              |
| CAPSMAN                                 |                               |                           |                     |              |          |                     |                           |                          |              |                     |                              |
| Interfaces                              |                               |                           |                     |              |          |                     |                           |                          |              |                     |                              |
| 💭 Wireless                              |                               |                           |                     |              |          |                     |                           |                          |              |                     |                              |
| C Bridge                                |                               | -                         |                     |              | _        |                     |                           |                          |              |                     | -                            |
| Te PPP                                  |                               | Interface <wian1></wian1> |                     |              |          |                     | Interface <wlan2></wlan2> |                          |              |                     |                              |
| Switch                                  |                               | General Wireless          | Data Rates Advanced | HT HT MCS WD | s        | OK                  | General Wireless          | Data Rates Advanced HT H | IT MCS WDS   | OK                  |                              |
| Iss TD                                  |                               | Mode                      | : ap bridge         |              | <b>=</b> | Cancel              | Mode                      | ap bridge                | <b>•</b>     | Cancel              |                              |
|                                         | Wireless Tables               | Band                      | : 2GHz-B/G/N        |              | ₹        | Apply               | Band                      | 5GHz-A/N/AC              | ₹            | Apply               |                              |
| Routing                                 | WiFi Interfaces W60G Stati    | Channel Width             | : 20/40MHz Ce       |              | ∓        |                     | Channel Width:            | 20/40/80MHz Ceee         | ₹            |                     |                              |
| System                                  | wood stat                     | Frequency                 | : 2412              | Ŧ            | MHz      | Disable             | Frequency:                | 5260                     | <b>▼</b> MHz | Disable             |                              |
| 🙅 Queues                                |                               | SSID                      | GREENET             |              |          | Comment             | Secondary Channel:        |                          |              | Comment             | Fina                         |
| Files                                   | Name ∆Ty<br>S #awlan1 W       | Radio Name                | : B869F46793B0      |              |          | Simple Mode         | SSID                      | GREENET                  | ▲            | Simple Mode         | MAC Addres<br>88:69:E4:67:93 |
| Log                                     | S 😝 wlan2 W                   | Scan List                 | : default           | 1            | ₹ ♦      | Torch               | Radio Name:               | B869F46793AF             |              | Torch               | 88:69:F4:67:93               |
| AP RADIUS                               |                               | Skip DFS Channels         | : disabled          | , Tun        | Ţ        | W/DE Accopt         | Scan List                 | default                  | <b>.</b>     | WDC Assess          |                              |
| Tools                                   |                               | Wireless Protocol         | : 802.11            |              | ₹        | WP5 Accept          | Skip DES Channels:        | disabled                 |              | WP5 Accept          |                              |
| New Terminal                            |                               | Security Profile          | : default           |              | ₹        | WPS Client          | Wireless Protocol         | 802.11                   | Ţ            | WPS Client          |                              |
| MetaROUTER                              |                               | Interworking Profile      | : disabled          |              | ╶╤╶      | Setup Repeater      | Security Profile          | default                  |              | Setup Repeater      |                              |
| Partition                               |                               | WPS Mode                  | : disabled          |              |          | Scan                | Interworking Profile      | disabled                 | <br>         | Scan                |                              |
| Make Supout.rif                         |                               |                           |                     |              |          | Freg, Usage         | WPS Mode                  | disabled                 |              | Freq. Usage         |                              |
| 🚫 New WinBox                            |                               | Frequency Mode            | : regulatory-domain |              | Ŧ        | Alian               |                           |                          |              | Alt-                |                              |
| 🔣 Exit                                  |                               | Country                   | : italy             |              | Ŧ        | Align               | Frequency Mode:           | regulatory-domain        | <b>.</b>     | Align               |                              |
|                                         |                               | Installation              | : indoor            |              | ₹        | Sniff               | Country                   | italy                    | <b></b>      | Sniff               |                              |
| Windows D                               | •                             | WMM Support               | : disabled          |              | Ŧ        | Snooper             | Installation              | indoor                   |              | Snooper             | •                            |
|                                         | 2 items out of 8 (1 selected) | Bridge Mode               | : enabled           |              | <b>Ŧ</b> | Reset Configuration | WMM Support:              | disabled                 | <b>▼</b> •   | Reset Configuration |                              |
|                                         |                               | enabled                   | running             | slave        | running  | ap                  | enabled                   | running                  | running ap   |                     | -                            |
|                                         | l                             |                           | L'anna 2            | 1-1-1-1      | 1        | -r                  |                           | i si n in sy             | ranning ap   |                     | _                            |
|                                         |                               |                           |                     |              |          |                     |                           |                          |              |                     |                              |
|                                         |                               |                           |                     |              |          |                     |                           |                          |              |                     |                              |
|                                         |                               |                           |                     |              |          |                     |                           |                          |              |                     |                              |
|                                         |                               |                           |                     |              |          |                     |                           |                          |              |                     |                              |
| 5                                       |                               |                           |                     |              |          |                     |                           |                          |              |                     |                              |
| 2                                       |                               |                           |                     |              |          |                     |                           |                          |              |                     |                              |
| A 4                                     |                               |                           |                     |              |          |                     |                           |                          |              |                     |                              |
| Q                                       |                               |                           |                     |              |          |                     |                           |                          |              |                     |                              |
|                                         |                               |                           |                     |              |          |                     |                           |                          |              |                     |                              |
|                                         |                               |                           |                     |              |          |                     |                           |                          |              |                     |                              |
| 0                                       |                               |                           |                     |              |          |                     |                           |                          |              |                     |                              |
| * · · · · · · · · · · · · · · · · · · · |                               |                           |                     |              |          |                     |                           |                          |              |                     |                              |

fig.17 – Configurare le Interfacce wireless

# Obbiettivo 14: Salvare la configurazione e il backup

In RouterOS, si può salvare la configurazione in due modalità differenti: script o backup. Cosa cambia?

Il backup si utilizza per ricaricarlo sul medesimo Router, esso esporta anche gli utenti del router stesso oltre che la configurazione, e si porta dietro perfino i MAC address del router. Quindi va utilizzato esclusivamente sullo stesso router, o al massimo se il nostro router si rompesse, si porebbe caricare su un router dello stesso identico modello. (Questo, solo se il router da cui è stato salvato il backup è diventato inutilizzabile). Se no ci ritroveremo MAC address duplicati nella rete, creando dei conflitti.

Lo script.rsc si può leggere, editare e caricare su qualsiasi router, esso esporta la configurazione stessa senza utenti e password di accesso, può venir editata in file testo, dal blocco note di Windows o da Wordpad. Importa anche gli utenti vpn.

Come si esporta un backup?

Digitare sul terminale il seguente comando: system backup save name=backup\_base

Come si esporta uno script editabile.rsc?

Digitare sul terminale il seguente comando: export file=script\_base

Entrambi i Files, si potranno trovare nel tab **Files** di Winbox.

### Obbiettivo 15: Testare il funzionamento dei due percorsi.

- 1. Collega un PC sulla porta ether3.
- 2. Imposta un indirizzo statico, nella scheda di rete del pc. Se preferisci puoi impostarlo in Dhcp-client.
- 3. Accertati che il PC vada su internet.

- 4. Vai sul sito: <u>https://www.mio-ip.it/</u>
- 5. Accertati che l'indirizzo IP pubblico corrisponda a quello della linea FTTH.
- 6. Collega un PC sulla porta ether4.
- 7. Ripeti gli stessi passi già eseguiti con la precedente connessione, e accertati che la connessione sulla ether4 usi la connessione ADSL

Sei già abbastanza esperto con RouterOS e vuoi configurare la tua Routerboard da terminale??

Ecco qui di seguito lo script:

### script\_base.rsc

| /interface bridge                                                                                                    |
|----------------------------------------------------------------------------------------------------|
| add name=bridge_LAN                                                                                                    |
| /interface ethernet                                                                                                    |
| set [ find default-name=ether1 ] comment=Interfaccia_pubblica                                                                                                    |
| set [ find default-name=ether2 ] comment=LANLANLAN                                                                                                    |
| /interface wireless                                                                                                    |
| set [ find default-name=wlan1 ] band=2ghz-b/g/n channel-width=20/40mhz-Ce country=italy disabled=no installation=indoor mode=ap-bridge ssid=GREENET wireless-protocol=802.11 \ |
| wps-mode=disabled                                                                                                    |
| set [ find default-name=wlan2 ] band=5ghz-a/n/ac channel-width=20/40/80mhz-Ceee country=italy disabled=no frequency=5260 installation=indoor mode=ap-bridge ssid=GREENET \     |
| wireless-protocol=802.11 wps-mode=disabled                                                                                                    |
|                                                                                                    |

/interface lte apn set [ find default=yes ] ip-type=ipv4-ipv6 /interface wireless security-profiles set [ find default=yes ] authentication-types=wpa2-psk eap-methods="" mode=dynamic-keys supplicant-identity=MikroTik wpa2-pre-shared-key=green2805 /ip pool add name=pool-dhcp ranges=192.168.120.100-192.168.120.150 /ip dhcp-server add address-pool=pool-dhcp disabled=no interface=bridge\_LAN lease-time=12h name=dhcp-server /interface bridge port add bridge=bridge\_LAN interface=ether2 add bridge=bridge\_LAN interface=ether3 add bridge=bridge LAN interface=ether4 add bridge=bridge LAN interface=ether5 add bridge=bridge\_LAN interface=wlan1 add bridge=bridge LAN interface=wlan2 /ip settings set max-neighbor-entries=2048 /interface ovpn-server server set auth=sha1,md5 /ip address add address=1.2.3.4 interface=ether1 network=10.246.159.50 add address=192.168.120.1/24 interface=bridge\_LAN network=192.168.120.0 /ip dhcp-server network add address=192.168.120.0/24 dns-server=192.168.120.1 domain=WORKGROUP gateway=192.168.120.1 netmask=24 /ip dns set allow-remote-requests=yes servers=1.1.1.1,208.67.222.220 /ip dns static add address=192.168.120.1 regexp=router.lan

/ip firewall filter add action=accept chain=input connection-state=established,related,untracked add action=drop chain=input connection-state=invalid /ip firewall nat add action=masquerade chain=srcnat out-interface=ether1 src-address=192.168.120.0/24 /ip route add distance=1 gateway=10.246.159.50 /ip service set telnet disabled=yes set ftp disabled=yes set www address=192.168.120.0/24 set ssh address=192.168.120.0/24 set api disabled=yes set winbox address=192.168.120.0/24 set api-ssl disabled=yes /system clock set time-zone-name=Europe/Rome /system identity set name=Router-ufficio

### **Come configurare una rete WiFi MikroTik?**

Come sempre, MikroTik ci permette di effettuare la configurazione della nostra routerboard sia utilizzando l'interfaccia grafica di **Winbox**, scaricabile sul sito Mikrotik, sia **da terminale connettendosi al dispositivo via telnet o ssh.** Per configurare una rete WiFi base avremo bisogno di:

- Configurare le impostazioni di sicurezza
- Configurare l'interfaccia Wireless
- Configurare un bridge in cui includere le interfacce LAN e WiFi
- Attribuire una subnet privata all'interfaccia bridge
- Configurare un DHCP server per rilasciare gli IP privati ai dispositivi che si connetteranno in WiFi
- Creare una regola di NAT per permettere agli apparati connessi di navigare
- Attivare i moduli WiFi del router

### 1.Configurare le impostazioni di sicurezza

| 💓 Quick Set            | Wirel    | ess Tables   |              |                |                 |                 |                        |                 |         |
|------------------------|----------|--------------|--------------|----------------|-----------------|-----------------|------------------------|-----------------|---------|
| CAPsMAN                | WiFi     | i Interfaces | W60G Station | Nstreme Dual A | Access List Reg | istration Conne | ct List Security Profi | iles Channels   |         |
| Interfaces             |          |              |              |                |                 |                 |                        |                 | Find    |
| Wireless               |          |              | U            |                |                 | a               |                        |                 | 1 110   |
| Bridge                 | Na<br>Na | ame 🛆        | Mode         | Authentication | Unicast Ciphers | Group Ciphers   | WPA Pre-Shared         | WPA2 Pre-Shared | <b></b> |
| ≟≣ PPP                 |          | iduit        | none         |                |                 |                 |                        |                 |         |
| T Switch               |          |              |              |                |                 |                 |                        |                 |         |
| °T <mark>°</mark> Mesh |          |              |              |                |                 |                 |                        |                 |         |
| P D                    |          |              |              |                |                 |                 |                        |                 |         |
| 🕐 MPLS 🛛 🗅             |          |              |              |                |                 |                 |                        |                 |         |
| 茸 Routing 🛛 🗅          |          |              |              |                |                 |                 |                        |                 |         |
| 🔯 System 🗈             |          |              |              |                |                 |                 |                        |                 |         |
| 🙅 Queues               |          |              |              |                |                 |                 |                        |                 |         |
| Files                  |          |              |              |                |                 |                 |                        |                 |         |
| 🗒 Log                  |          |              |              |                |                 |                 |                        |                 |         |
| 2 RADIUS               |          |              |              |                |                 |                 |                        |                 |         |
| 💥 Tools 🛛 🗅            |          |              |              |                |                 |                 |                        |                 |         |
| 🔤 New Terminal         | 1 iten   | n            |              |                |                 |                 |                        |                 |         |
| 🚸 Dot1X                |          |              |              |                |                 |                 |                        |                 |         |

| New Security Profile       |                  |         |
|----------------------------|------------------|---------|
| General RADIUS EAP         | Static Keys      | ОК      |
| Name:                      | [WPA2-PSK]       | Cancel  |
| Mode:                      | dynamic keys ∓   | Apply   |
| Authentication Types:      | WPA PSK WPA2 PSK | Comment |
|                            | WPA EAP WPA2 EAP | Сору    |
| Unicast Ciphers:           | ✓ aes ccm _ tkip | Remove  |
| Group Ciphers:             | ✓ aes ccm tkip   |         |
| WPA Pre-Shared Key:        |                  |         |
| WPA2 Pre-Shared Key:       | [PASSWORD]       |         |
| Supplicant Identity:       |                  |         |
| Group Key Update:          | 00:05:00         |         |
| Management Protection:     | allowed <b>T</b> |         |
| Management Protection Key: |                  |         |
|                            | Disable PMKID    |         |
|                            |                  |         |
|                            |                  |         |
|                            |                  |         |

#### 2.Configurare l'interfaccia Wireless (wlan1 – wlan2)

| 💓 Quick Set            | Wireless Tables               |                                         |                                        |                                            |
|------------------------|-------------------------------|-----------------------------------------|----------------------------------------|--------------------------------------------|
| CAPsMAN                | WiFi Interfaces W60G Station  | Nstreme Dual Access List Registration   | n Connect List Security Profiles Chann | nels                                       |
| M Interfaces           |                               | CAP WPS Client Setup Renea              | er Scapper Freq Usage Alignm           | ant Wireless Spiffer Wireless Spooper Find |
| 💭 Wireless             |                               |                                         |                                        |                                            |
| 👫 Bridge               | X Wan1 Wire                   | Actual MTU IX                           | Abas Obas                              | TX Packet (p/s) RX Packet (p/s) FP TX V    |
| 🛓 🛓 PPP                | X H wlan2 Wire                | less (IPQ4019) 1500                     | 0 bps 0 bps                            | 0 0                                        |
| The Switch             |                               | × × , , , , , , , , , , , , , , , , , , |                                        |                                            |
| °L <mark>°</mark> Mesh |                               |                                         |                                        |                                            |
| 📮 IP 📄                 |                               |                                         |                                        |                                            |
| 🕐 MPLS 🗈 🗈             |                               |                                         |                                        |                                            |
| 📑 Routing              |                               |                                         |                                        |                                            |
| 🔯 System 🗅             |                               |                                         |                                        |                                            |
| 🐥 Queues               |                               |                                         |                                        |                                            |
| Files                  |                               |                                         |                                        |                                            |
| 🗒 Log                  |                               |                                         |                                        |                                            |
| RADIUS                 |                               |                                         |                                        |                                            |
| 🗙 Tools 🛛 🗅            |                               |                                         |                                        |                                            |
| New Terminal           | 2 items out of 8 (1 selected) |                                         |                                        |                                            |

| nterface <w< th=""><th>lan1&gt;</th><th></th><th></th><th></th><th></th><th></th><th></th></w<> | lan1>         |                             |             |     |                 |              |                     |
|-------------------------------------------------------------------------------------------------|---------------|-----------------------------|-------------|-----|-----------------|--------------|---------------------|
| General                                                                                         | Wireless      | HT WDS                      | Nstreme     | NV2 | Advanced Status | <b>;</b>     | ОК                  |
|                                                                                                 | Mode          | station                     |             |     |                 | Ŧ            | Cancel              |
|                                                                                                 | Band          | : 2GHz-B/G                  |             |     |                 | ₹            | Apply               |
| Cha                                                                                             | nnel Width    | : 20MHz                     |             |     |                 | ₹            | Enable              |
| F                                                                                               | Frequency     | : 2412                      |             |     |                 | <b>∓</b> MHz | Comment             |
|                                                                                                 | SSID          | : MikroTik                  |             |     |                 | -            | Advanced Mode       |
| Secu                                                                                            | urity Profile | : default                   |             |     |                 |              | Torch               |
| Freque                                                                                          | ency Mode     | : regulatory                | -domain     |     |                 |              | WPS Accept          |
|                                                                                                 | Country       | : etsi                      |             |     |                 |              | WPS Client          |
|                                                                                                 | Installation  | any                         |             |     |                 |              | Setup Repeater      |
|                                                                                                 |               | <ul> <li>Default</li> </ul> | Authenticat | e   |                 |              | Scan                |
|                                                                                                 |               |                             |             |     |                 |              | Freq Usage          |
|                                                                                                 |               |                             |             |     |                 |              | Alian               |
|                                                                                                 |               |                             |             |     |                 |              | Sniff               |
|                                                                                                 |               |                             |             |     |                 |              | Snooper             |
|                                                                                                 |               |                             |             |     |                 |              | Reset Configuration |
|                                                                                                 |               |                             |             |     |                 |              |                     |
|                                                                                                 |               |                             |             |     |                 |              |                     |
|                                                                                                 |               |                             |             |     |                 |              |                     |
|                                                                                                 |               |                             |             |     |                 |              |                     |
|                                                                                                 |               |                             |             |     |                 |              |                     |
|                                                                                                 |               |                             |             |     |                 |              |                     |

| nterface <wlan1></wlan1> |                                   |                     |
|--------------------------|-----------------------------------|---------------------|
| General Wireless         | Data Rates Advanced HT HT MCS WDS | OK                  |
| Mode                     | ap bridge 🛛 🔻                     | Cancel              |
| Band                     | 2GHz-B/G/N ₹                      | Apply               |
| Channel Width            | 20/40MHz XX 🗧                     | Enable              |
| Frequency                | auto ∓ MHz                        | Comment             |
| SSID                     | [nome_rete_wifi]                  |                     |
| Radio Name:              |                                   | Simple Mode         |
| Scan List:               | default ∓ ♦                       | Torch               |
| Skip DFS Channels:       | disabled ∓                        | WPS Accept          |
| Wireless Protocol:       | 802.11                            | WPS Client          |
| Security Profile:        | [WPA2-PSK] ₹                      | Setup Repeater      |
| Interworking Profile:    | default                           | Scan                |
| wrs wode.                |                                   | Freq Usage          |
| Frequency Mode:          | regulatory-domain 🔻               | Alice               |
| Country:                 | united states                     | Aign                |
| Installation:            | any 🔻                             | Snift               |
| WMM Support:             | disabled <b>T</b>                 | Snooper             |
| Bridge Mode:             | enabled <b>T</b>                  | Reset Configuration |
| VLAN Mode:               | no tag 🛛 🔻                        |                     |
| VLAN ID:                 | 1                                 |                     |
| Default AP Tx Limit:     | ▼ bps                             |                     |
| Default Client Tx Limit: | ▼ bps                             |                     |
|                          | Default Authenticate              |                     |
|                          |                                   |                     |
|                          |                                   |                     |
|                          |                                   |                     |
| Multicast Helper:        | default 🗧                         |                     |
|                          | ✓ Multicast Buffering             |                     |
|                          | ✓ Keepalive Frames                |                     |

| 🚀 Quick Set            |           |                | Wireless   | a Tables  |              |              |              |                  |              |                  |            |                  |                |       | '× |
|------------------------|-----------|----------------|------------|-----------|--------------|--------------|--------------|------------------|--------------|------------------|------------|------------------|----------------|-------|----|
| 🔔 CAPsMAN              |           |                | WiFi In    | terfaces  | W60G Station | Nstreme D    | ial Access I | ist Registration | Connect List | Security Profile | s Channels | Interworking Pr  | ofiles         |       |    |
| Interfaces             |           |                |            |           |              |              |              |                  |              |                  |            | incontrolling 11 |                |       |    |
| 🔉 Wireless             |           |                | <b>+</b> - |           |              | CAP          | WPS Client   | Setup Repeater   | Scanner      | Freq. Usage      | Alignment  | Wireless Sniffer | Wireless Snoop | Find  |    |
| 👯 Bridge               |           |                |            | Name      | — Туре       | ,            | ∇ Actual     | MTU Tx           |              | Rx               | Tx Pa      | acket (p/s) R    | x Packet (p/s) | FP Tx | -  |
| 🏣 PPP                  |           |                | X          | 00 wlan1  | Wire         | less (IPQ401 | 9)           | 1500             | 0 bps        |                  | 0 bps      | 0                |                | )     |    |
| 🕎 Switch               |           | - <b>-</b> - , | <u>(</u> ^ | igg wianz | 2 Vvire      | iess (IPQ401 | 9)           | 1000             | 0 bps        |                  | Ubps       | 0                |                | J     |    |
| °∐ <mark>°</mark> Mesh |           |                |            |           |              |              |              |                  |              |                  |            |                  |                |       |    |
| 🐺 IP                   | $\land$   |                |            |           |              |              |              |                  |              |                  |            |                  |                |       |    |
| MPLS                   | $\sim$    |                |            |           |              |              |              |                  |              |                  |            |                  |                |       |    |
| 3 Routing              | $\square$ |                |            |           |              |              |              |                  |              |                  |            |                  |                |       |    |
| 🔯 System               | Þ         |                |            |           |              |              |              |                  |              |                  |            |                  |                |       |    |
| 🙅 Queues               |           |                |            |           |              |              |              |                  |              |                  |            |                  |                |       |    |
| 📔 Files                |           |                |            |           |              |              |              |                  |              |                  |            |                  |                |       |    |
| 🚊 Log                  |           |                | •          |           |              |              |              |                  |              |                  |            |                  |                |       | •  |
| RADIUS                 |           |                | 2 items    | out of 8  |              |              |              |                  |              |                  |            |                  |                |       |    |
| V Tools                | N         |                |            |           |              |              |              |                  |              |                  |            |                  |                |       |    |

| Interface <wlan2></wlan2>                   |                          |
|---------------------------------------------|--------------------------|
| General Wireless HT WDS Nstreme NV2 Advan   | Status Status Traffic OK |
| Mode: station                               | ▼         Cancel         |
| Band: 5GHz-A                                | Apply                    |
| Channel Width: 20MHz                        | Enable                   |
| Frequency: 5180                             | → MHz Comment            |
| SSID: MIKROTIK<br>Security Profile: default |                          |
| Frequency Mode: regulatory-domain           | Torch                    |
| Country: etsi                               | WPS Accept               |
| Installation: any                           | ▼ WPS Client             |
| Default Authenticate                        | Setup Repeater           |
|                                             | Scan                     |
|                                             | Freq. Usage              |
|                                             | Align                    |
|                                             | Sniff                    |
|                                             | Snooper                  |
|                                             | Reset Configuration      |
|                                             |                          |
|                                             |                          |

| Interface <wlan2></wlan2> |                                           |                     |
|---------------------------|-------------------------------------------|---------------------|
| General Wireless          | Data Rates Advanced HT HT MCS WDS Nstreme | ОК                  |
| Mode                      | ap bridge                                 | Cancel              |
| Band                      | : 5GHz-N/AC                               | Apply               |
| Channel Width             | 20/40/80MHz XXXX                          | Enable              |
| Frequency                 | auto I ▼ MHz                              | Comment             |
| Secondary Channe          | : 🗬                                       | Simple Mode         |
| Badio Name                |                                           | Tarah               |
| Scan List                 | : default 🗧 🖨                             | Torch               |
| Skip DFS Channels         | i disabled                                | WPS Accept          |
| Wireless Protoco          | 802.11                                    | WPS Client          |
| Security Profile          | : default 🛛 🔻                             | Setup Repeater      |
| Interworking Profile      | WPA2-PSK]                                 | Scan                |
| WPS Mode                  | : push button 🔽                           | Freq. Usage         |
| Frequency Mode            | regulatory-domain                         | Align               |
| Country                   | : united states ∓                         | Sniff               |
| Installation              | : indoor                                  | Snooper             |
| WMM Support               | enabled                                   | Reset Configuration |
| Bridge Mode               | : enabled                                 |                     |
| VLAN Mode                 | : no tag                                  |                     |
| VLAN ID                   | : 1                                       |                     |
| Default AP Tx Limi        | ∵ bps                                     |                     |
| Default Client Tx Limit   | .: ▼ bps                                  |                     |
|                           | Default Authenticate                      |                     |
|                           | Default Forward                           |                     |
|                           | Hide SSID                                 |                     |
| Multicast Helpe           | : default                                 |                     |
|                           | Multicast Buffering                       |                     |
|                           |                                           |                     |

| June | arare an orrage        |                                                                   |                 |                 |       |    |
|------|------------------------|-------------------------------------------------------------------|-----------------|-----------------|-------|----|
|      | 🚀 Quick Set            | Bridge                                                            |                 |                 |       | IX |
|      | CAPsMAN                | Bridge Ports VLANs MSTIs Port MST Overrides Filters NAT Hosts MDB |                 |                 |       |    |
|      | Interfaces             |                                                                   |                 |                 |       |    |
|      | Wireless               |                                                                   |                 |                 | Find  |    |
|      | 👯 Bridge               | Name / Type L2 MTU Tx Rx                                          | Tx Packet (p/s) | Rx Packet (p/s) | FP Tx | -  |
|      | 늘 PPP                  | New Interface                                                     |                 |                 |       |    |
|      | 🙄 Switch               | General STP VLAN Status Traffic                                   | ОК              |                 |       |    |
|      | °T <mark>°</mark> Mesh |                                                                   |                 |                 |       |    |
|      | 🍄 IP 🛛 🗅               | Name: [nome_bridge]                                               | Cancel          |                 |       |    |
|      | MPLS ▷                 | Type: Bridge                                                      | Apply           |                 |       |    |
|      | 🔀 Routing              | MTU:                                                              | Disable         |                 |       |    |
|      | 🔯 System 🗅             | Actual MTU:                                                       |                 |                 |       |    |
|      | 🙅 Queues               | L2 MTU:                                                           | Comment         |                 |       |    |
|      | 📄 Files                | MAC Address:                                                      | Сору            |                 |       |    |
|      | 🗐 Log                  | ABP: enabled                                                      | Remove          |                 |       |    |
|      | RADIUS                 |                                                                   | T               |                 |       |    |
|      | 🔀 Tools 🛛 🗅            | ARP Timeout:                                                      | Torch           |                 |       | -  |
|      | New Terminal           | Admin. MAC Address:                                               |                 |                 |       |    |
|      | Dot1X                  | Ageing Time: 00:05:00                                             |                 |                 | _     |    |
|      | 🥵 Partition            |                                                                   |                 |                 |       |    |
|      | Nake Supout.rif        | IGMP Snooping                                                     |                 |                 |       |    |
|      | New WinBox             | DHCP Snooping                                                     |                 |                 |       |    |
|      | 🛃 Exit                 |                                                                   |                 |                 |       |    |
|      |                        |                                                                   |                 |                 |       |    |
|      | 💻 Windows 🛛 🗅          |                                                                   |                 |                 |       |    |
|      |                        |                                                                   |                 |                 |       |    |
|      |                        | enabled running slave                                             |                 |                 |       |    |
|      |                        |                                                                   |                 |                 |       |    |

3.Configurare un bridge in cui includere le interfacce LAN e WiFi

| 🚀 Quick Set     | Bridge             |                 |                   |           |         |             |           |               |    |
|-----------------|--------------------|-----------------|-------------------|-----------|---------|-------------|-----------|---------------|----|
| CAPsMAN         | Bridge Ports VLANs | s MSTIs Po      | rt MST Overri     | des Filt  | ers NAT | T Hosts     | MDB       |               |    |
| Interfaces      |                    |                 |                   |           |         |             |           | <b></b>       |    |
| Wireless        |                    |                 |                   |           |         |             |           | <u> FII</u>   | 10 |
| 👯 Bridge        | # Interface        | Bridge          |                   | Horizon   | Trusted | Priority (h | Path Cost | Role          | -  |
| 🏣 PPP           | 0 IH La ether3     | [nome_          | bridge]           |           | no      | 80          | 10        | disabled port |    |
| 🙄 Switch        | 2 IH A ether5      | [nome_<br>[nome | pnagej<br>bridael |           | no      | 80          | 10        | disabled port |    |
| * Mesh          | 3 I 👗 wlan 1       | [nome_          | bridge]           |           | no      | 80          | 10        | disabled port |    |
| ₩ IP ト          | A Ne               | ew Bridge Port  |                   |           |         |             |           |               |    |
| MPLS N          | -                  | General CTD     | VLAN St-          | 1.10      |         |             |           |               |    |
| Routing     ►   | Aggiungere         | acricital STF   | VLAN JI           | itus      |         |             |           |               |    |
| 🔯 System 🗅      | le interfacce      | nterface: wlan2 |                   |           |         | •           | - Ca      | ancel         |    |
| Queues          | al bridge          | Bridge: [nome   | _bridge]          |           |         | 1           | A         | pply          |    |
| 📔 Files         |                    | Horizon         |                   |           |         |             |           |               |    |
| 🚊 Log           |                    |                 |                   |           |         |             |           | sable         |    |
| RADIUS          |                    | Leam: auto      |                   |           |         | •           | Cor       | mment         |    |
| 🔀 Tools 🛛 🗅     |                    | Unl             | known Unicas      | st Flood  |         |             |           | Copy          |    |
| 💵 New Terminal  | •                  | 🗸 Uni           | known Multica     | ast Flood |         |             |           |               | •  |
| Dot1X           | 4 items            | ✓ Bro           | adcast Flood      |           |         |             | Re        | move          |    |
| 🦺 Partition     |                    | Tru             | sted              |           |         |             |           |               |    |
| Make Supout.rif |                    |                 |                   |           |         |             |           |               |    |
| S New WinBox    |                    |                 |                   |           |         |             |           |               |    |
| 🛃 Exit          | en                 | abled           | ina               | active    |         | Hw. (       | Offload   |               |    |
|                 |                    |                 | 1115              |           | _       |             |           |               |    |

4.Attribuire una subnet privata all'interfaccia bridge

| CAPsMAN   Interfaces   Wreless   Bridge   PPP   Switch   Switch   Mesh   WIPLS   Accounting   Address   MPLS   Accounting   Address   Oucues   DHCP Client   DHCP Relay   DHCP Server   Prewall   Cog   DHCP Server   Partition   Kid Control   Make Supout.rf   Neighbors   Partition   Kid Control   Make Supout.rf   Neighbors   Sinther   Sinther   Sinther   Sinther   Windows   New Droxy                                                                                                    | 🚀 Quick Set            |              | Address List       |             |           |
|----------------------------------------------------------------------------------------------------|------------------------|--------------|--------------------|-------------|-----------|
| Interfaces   Wreless   Wreless   PPP   Switch   Switch   Mesh   Provide   Mesh   Provide   Mesh   Provide   MPLS   Address   MPLS   Accounting   Address   System   Cloud   Oueues   DHCP Client   Disable   Comment   Copy   Files   DHCP Relay   DLOg   DHCP Server   Partition   Kid Control   Network   Network   Partition   Kid Control   Nake Supout.rif   Neighbors   SMB   SIMP   Services   Settings   Socks   TFTP   Traffic Row   UPnP   Web Proxy                                                                                                    | CAPsMAN                |              |                    | [1]         | E         |
| Wireless       Interface:       Interface:       Interface:       Interface:       Interface:       Address         Year       Mesh       Addresses       Addresses       Addresse       Apply         Year       MPLS       Accounting       Interface:       Interface:       Interface:       Apply         Year       MPLS       Accounting       Disable       Cancel       Apply         Year       Okd       Cancel       Apply       Disable       Comment       Copy         Year       Okderses       DHCP Client       DHCP Server       Disable       Comment       Copy         Year       RADIUS       DNS       Firewall       Ditems       Ditems         Year       Nake Supout if       Neighbors       Packing       Ditems         Year       Pool       Routes       Soks       TFTP       Traffic Flow         Windows       Soks       TFTP       Traffic Flow       UPnP       Web Proxy                                                                                                    | Interfaces             |              | Address            | / Network   | Interface |
| Bridge   PPP   Switch   Mesh   IP N   MPLS   Accounting   Addresses   System   Cloud   Cueues   DHCP Client   DHCP Client   DHCP Client   DHCP Server   Brites   DHCP Server   Patition   Kid Control   Make Supout If   New WinBox   Sorks   TFTP   Traffic Flow   UPnP   Web Proxy                                                                                                    | Wireless               |              | / ddiess           | Hermony     | Intendee  |
| Image: PPP       ARP         Image: Mesh       ARP         Image: Mesh       ARP         Image: Mesh       Addresses         Image: MPLS       Accounting         Image: MPLS       Accounting         Image: MPLS       Accounting         Image: MPLS       Accounting         Image: MPLS       Accounting         Image: MPLS       Accounting         Image: MPLS       Accounting         Image: MPLS       Accounting         Image: MPLS       Accounting         Image: MPLS       Accounting         Image: MPLS       Accounting         Image: MPLS       Accounting         Image: MPLS       Addresses         Outling       DHCP Client         Image: Maxed Support iff       OK         Image: Maxed Support iff       Neighbors         Image: Parkiton       Kid Control         Image: Maxed Support iff       Packing         Sources       Settings         Socks       TFTP         Traffic Flow       UPnP         Web Proxy       Web Proxy                                                                                                    | 👯 Bridge               |              | New Address        |             |           |
| Switch       Image: Switch       ARP         Mesh       ARP         MPLS       Accounting         Routing       Addresses         System       Cloud         Cloud       Disable         Courres       DHCP Client         Files       DHCP Relay         Log       DHCP Server         Prewall       Ottems         New Terminal       Hotspot         ♦ Dot1X       IPsec         Parking       Neighbors         Pool       Routes         Windows       SMB         SNMP       Services         Settings       Socks         TFTP       Traffic Flow         UPnP       Web Proxy                                                                                                    | 🛓 PPP                  |              | Address: 192.168   | 3.0.1/24    | ОК        |
| Mesh       Interface:       Interface: | 🙄 Switch               |              | Network: 192.168   | 3.0.0       | Cancel    |
| IP       ARP         MPLS       Accounting         Routing       Addresses         System       Cloud         Queues       DHCP Client         DGg       DHCP Relay         DHCP Server       Remove         RADIUS       DNS         Tools       Firewall         New Terminal       Hotspot         Nake Supout.nf       Neighbors         New WinBox       Packing         Exit       Pool         Routes       SNMP         Services       Settings         Socks       TFTP         Traffic Flow       UPnP         Web Proxy       Web Proxy                                                                                                    | °T <mark>°</mark> Mesh |              | Interface: [nome t | oridae] 🛛 🔻 |           |
| MPLS Accounting   Routing Addresses   System Cloud   Queues DHCP Client   Files DHCP Relay   DACP Server Copy   RADIUS DNS   Tools Firewall   Make Supout If Neighbors   New WinBox Packing   New WinBox Packing   SNMP   Services   Settings   Socks   TFTP   Traffic Flow   UPnP   Web Proxy                                                                                                    | ∰ IP ト                 | ARP          |                    |             | Apply     |
| Routing Addresses   System Cloud   Queues DHCP Client   Files DHCP Relay   DHCP Server   Pathion   New Terminal   Hotspot   Partition   Kid Control   Make Supout rif   Neighbors   New WinBox   Packing   Exit   Pool   Routes   SMB   SNMP   Services   Settings   Socks   TFTP   Traffic Flow   UPnP   Web Proxy                                                                                                    | MPLS N                 | Accounting   |                    |             | Disable   |
| System Cloud   Queues DHCP Client   Files DHCP Relay   DHCP Server   PRADIUS   Nos   Firewall   New Terminal   Hotspot   Hotspot   Partition   Kid Control   Make Supout.nff   Neighbors   New WinBox   Packing   Exit   Pool   Routes   SNMP   Services   Settings   Socks   TFTP   Traffic Flow   UPnP   Web Proxy                                                                                                    | Routing ▷              | Addresses    |                    |             | Commont   |
| Cueues       DHCP Client       Copy         Files       DHCP Relay       Remove         I Log       DHCP Server       Ienabled         Y RADIUS       DNS       ienabled         Y Tools       Firewall       0 items         I New Terminal       Hotspot       ienabled         Y Partition       Kid Control         Y Make Supout.rff       Neighbors         Y New WinBox       Packing         Y Exit       Pool         Routes       SNMP         Services       Settings         Socks       TFTP         Traffic Rlow       UPnP         Web Proxy       Web Proxy                                                                                                    | 🔯 System 🗅             | Cloud        |                    |             | Comment   |
| Files DHCP Relay   Log DHCP Server   DNS DNS   Tools Firewall   New Teminal Hotspot   Ott1X IPsec   Patition Kid Control   Make Supout.rff Neighbors   New WinBox Packing   Exit Pool   Routes SNMP   Services Settings   Socks TFTP   Traffic Flow UPnP   Web Proxy Web Proxy                                                                                                    | 🙅 Queues               | DHCP Client  |                    |             | Сору      |
| Log DHCP Server   ♪ RADIUS DNS   ♪ Tools Firewall   ▶ New Terminal Hotspot   ♥ Dot1X IPsec   ♪ Partition Kid Control   ▶ Make Supout rff Neighbors   ♥ New WinBox Packing   ♥ Sol Routes   ♥ Windows SMB   SNMP Services   Settings Socks   TFTP Traffic Flow   UPnP Web Proxy                                                                                                    | Files                  | DHCP Relay   |                    |             | Remove    |
| Image: RADIUS DNS   Firewall Hotspot   Image: Rabies Firewall   Hotspot Hotspot   Image: Rabies Hotspot   Image: Rabies Hotspot   Image: Rabies Routes   Image: Rabies SMB   Simp Services   Services Settings   Socks TFTP   Traffic Flow UPnP   Web Proxy Web Proxy                                                                                                    | 🚊 Log                  | DHCP Server  | apphlad            |             |           |
| Tools Firewall   Wew Terminal Hotspot   Hotspot IPsec   Partition Kid Control   Make Supout.rif Neighbors   New WinBox Packing   Pool Routes   Windows SMB   SNMP Services   Settings Socks   TFTP Traffic Flow   UPnP Web Proxy                                                                                                    | RADIUS                 | DNS          | enabled            |             |           |
| Image: Simple state   Image: Simple state                                                                                                    | 🔀 Tools 🛛 🗅            | Firewall     | 0 items            |             |           |
| Dot1X    Partition   Kid Control   Make Supout.rif   Neighbors   New WinBox   Packing   Exit   Pool   Routes   Windows   SMB   SNMP   Services   Settings   Socks   TFTP   Traffic Flow   UPnP   Web Proxy                                                                                                    | New Terminal           | Hotspot      |                    |             |           |
| Partition Kid Control   Make Supout.rif Neighbors   New WinBox Packing   Pool Routes   Routes SMB   SNMP Services   Settings Socks   Socks TFTP   Traffic Flow UPnP   Web Proxy Web Proxy                                                                                                    | Dot1X                  | IPsec        |                    |             |           |
| Make Supout.rifNeighborsNew WinBoxPackingPoolRoutesRoutesSMBSNMPServicesSettingsSocksTFTPTraffic FlowUPnPWeb Proxy                                                                                                    | 🦺 Partition            | Kid Control  |                    |             |           |
| New WinBox Packing   Pool Routes   Routes SMB   SMB SNMP   Services Services   Settings Socks   TFTP Traffic Flow   UPnP Web Proxy                                                                                                    | Nake Supout.rif        | Neighbors    |                    |             |           |
| Exit Pool   Routes SMB   SNMP Services   Services Settings   Socks Socks   TFTP Traffic Flow   UPnP Web Proxy                                                                                                    | New WinBox             | Packing      |                    |             |           |
| Routes   SMB   SNMP   Services   Settings   Socks   TFTP   Traffic Flow   UPnP   Web Proxy                                                                                                    | 🛃 Exit                 | Pool         |                    |             |           |
| Windows SMB<br>SNMP<br>Services<br>Settings<br>Socks<br>TFTP<br>Traffic Flow<br>UPnP<br>Web Proxy                                                                                                    |                        | Routes       |                    |             |           |
| SNMP<br>Services<br>Settings<br>Socks<br>TFTP<br>Traffic Flow<br>UPnP<br>Web Proxy                                                                                                    | Windows 🗅              | SMB          |                    |             |           |
| Services<br>Settings<br>Socks<br>TFTP<br>Traffic Flow<br>UPnP<br>Web Proxy                                                                                                    |                        | SNMP         |                    |             |           |
| Settings<br>Socks<br>TFTP<br>Traffic Flow<br>UPnP<br>Web Proxy                                                                                                    |                        | Services     |                    |             |           |
| Socks TFTP Traffic Flow UPnP Web Proxy                                                                                                    |                        | Settings     |                    |             |           |
| TFTP<br>Traffic Flow<br>UPnP<br>Web Proxy                                                                                                    |                        | Socks        |                    |             |           |
| Traffic Flow<br>UPnP<br>Web Proxy                                                                                                    |                        | TFTP         |                    |             |           |
| UPnP<br>Web Proxy                                                                                                    |                        | Traffic Flow |                    |             |           |
| Web Proxy                                                                                                    |                        | UPnP         |                    |             |           |
|                                                                                                    |                        | Web Proxy    |                    |             |           |

Ŧ

Find

| 🎾 Quick Set            |              | DHCP Server                                                                   |
|------------------------|--------------|-------------------------------------------------------------------------------|
| CAPsMAN                |              | DHCP Networks Leases Options Option Sets Vendor Classes Alerts                |
| Interfaces             |              |                                                                               |
| Wireless               |              |                                                                               |
| 🚉 Bridge               |              | Name 🔨 Interface Relay Lease Time Address Pool Add AR                         |
| 🛓 PPP                  |              |                                                                               |
| 🙄 Switch               |              |                                                                               |
| °∏ <mark>°</mark> Mesh |              | DHCP Setup                                                                    |
| 🐺 IP 🗈 🗅               | ARP          | Select interface to run DHCP server on Configurare un DHCP server, sul bridge |
| MPLS ▷                 | Accounting   | DHCP Server Interface: [nome_bridge]                                          |
| 🔀 Routing 🛛 🗅          | Addresses    | wizzard "DCHP Setup"                                                          |
| 🔯 System 🛛 🗅           | Cloud        | Back Next Cancel                                                              |
| 🙅 Queues               | DHCP Client  |                                                                               |
| 📄 Files                | DHCP Relay   |                                                                               |
| 🚊 Log                  | DHCP Server  |                                                                               |
| RADIUS                 | DNS          |                                                                               |
| 🔀 Tools 🛛 🗅            | Firewall     |                                                                               |
| 🔤 New Terminal         | Hotspot      | 0 items                                                                       |
| Dot1X                  | IPsec        |                                                                               |
| 🤚 Partition            | Kid Control  |                                                                               |
| 📡 Make Supout.rif      | Neighbors    |                                                                               |
| 🔇 New WinBox           | Packing      |                                                                               |
| 🛃 Exit                 | Pool         |                                                                               |
|                        | Routes       |                                                                               |
| 💻 Windows 🛛 🗅          | SMB          |                                                                               |
|                        | SNMP         |                                                                               |
|                        | Services     |                                                                               |
|                        | Settings     |                                                                               |
|                        | Socks        |                                                                               |
|                        | TFTP         |                                                                               |
|                        | Traffic Flow |                                                                               |
|                        | UPnP         |                                                                               |
|                        | Web Proxy    |                                                                               |

#### 5.Configurare un DHCP server per rilasciare gli IP privati ai dispositivi che si connetteranno in WiFi

### 6.Creare una regola di NAT per permettere agli apparati connessi di navigare

| 🚀 Quick Set            |                                       | Firewall                                                                                                    |           |
|------------------------|---------------------------------------|----------------------------------------------------------------------------------------------------|-----------|
| CAPsMAN                |                                       | Filter Bulae NAT Mande Raw Service Porte Connections Address Lists Laver7 Protocols                                                                                                    |           |
| Interfaces             |                                       |                                                                                                    |           |
| Wireless               |                                       | Image: Image: Image |           |
| 💢 Bridge               | · · · · · · · · · · · · · · · · · · · | # Action Chain Src. Address Dst. Address Proto Src. Port Dst. Port In. Inter Out. Int In. Inter Out. Int ▼                                                                                                    |           |
| 🛓 PPP                  |                                       |                                                                                                    |           |
| 🙄 Switch               |                                       |                                                                                                    |           |
| °T <mark>°</mark> Mesh |                                       |                                                                                                    |           |
| 彈 IP 🛛 🖻               | ARP                                   | New NAT Rule                                                                                                    | IX        |
| 🕑 MPLS 🛛 🗅             | Accounting                            | General Advanced Extra Action Statistics OK Advanced Extra Action Statistics OK                                                                                                    |           |
| 🔀 Routing              | Addresses                             |                                                                                                    | =         |
| 🔯 System 🗅             | Cloud                                 |                                                                                                    | =         |
| 🙅 Queues               | DHCP Client                           | Src. Address: 192.168.0.0/24 Apply Log Apply                                                                                                    |           |
| 📔 Files                | DHCP Relay                            | Disable Log Prefix:                                                                                                    |           |
| 🗒 Log                  | DHCP Server                           | Protocol:                                                                                                    | $\exists$ |
| RADIUS                 | DNS                                   | Sre Port                                                                                                    |           |
| 🗙 Tools 🛛 🗅            | Firewall                              | Copy To Ports: Copy                                                                                                    |           |
| 🔤 New Terminal         | Hotspot                               | Dist. Port: Remove Remove                                                                                                    |           |
| Dot1X                  | IPsec                                 | Any. Port:                                                                                                    |           |
| 🥵 Partition            | Kid Control                           | In. Interface:                                                                                                    | <u>'</u>  |
| Nake Supout.rif        | Neighbors                             | Out. Interface: interf_WAN_o_TUNNEL  Reset All Counters Reset All Counters                                                                                                    | rs        |
| New WinBox             | Packing                               |                                                                                                    |           |
| 🛃 Exit                 | Pool                                  |                                                                                                    |           |
|                        | Routes                                | Out. Interface List:                                                                                                    |           |
| Windows 🗅              | SMB                                   | Packet Mark:                                                                                                    |           |
|                        | SNMP                                  | Connection Mark:                                                                                                    |           |
|                        | Services                              | Porting Mark                                                                                                    |           |
|                        | Settings                              |                                                                                                    |           |
|                        | Socks                                 | Kouting Table:                                                                                                    |           |
|                        | TFTP                                  | Connection Type:                                                                                                    |           |
|                        | Traffic Flow                          |                                                                                                    |           |
|                        | UPnP                                  | enabled enabled                                                                                                    |           |
|                        | Web Proxy                             |                                                                                                    |           |
|                        |                                       |                                                                                                    |           |

#### 7.Attivare i moduli WiFi del router

| 🚀 Quick Set            | Wireless Tables                                                                                                    |       |
|------------------------|----------------------------------------------------------------------------------------------------|-------|
| CAPsMAN                | WiFi Interfaces W60G Station Nstreme Dual Access List Registration Connect List Security Profiles Channels                                                                                                  |       |
| 🛤 Interfaces           |                                                                                                    |       |
| 🔉 Wireless             | Find                                                                                                    |       |
| 💢 Bridge               | Name / Type Actual MTU Tx Rx Tx Packet (p/s) Rx Packet (p/s) FP Tx                                                                                                    | -     |
| 🛓 PPP                  | XS         Wat         Wireless (IPQ4019)         1500         0 bps         0 bps         0         0           XS         Wireless (IPQ4019)         1500         0 bps         0 bps         0         0 | 0 bps |
| 🙄 Switch               |                                                                                                    | 0 DPS |
| °T <mark>°</mark> Mesh | Selezionare le interfacce WiFi e premere su "Abilita"                                                                                                    |       |
| 🐺 IP 🗈 🗈               |                                                                                                    |       |
| MPLS ▷                 |                                                                                                    |       |
| 🔀 Routing 🗈            |                                                                                                    |       |
| 🔯 System 🗈             |                                                                                                    |       |
| 🙅 Queues               |                                                                                                    |       |
| 📄 Files                |                                                                                                    |       |
| 🚊 Log                  |                                                                                                    |       |
| 2 RADIUS               |                                                                                                    |       |
| 🗙 Tools 🛛 🗅            |                                                                                                    |       |
| 🔤 New Terminal         | A and a start of 9 (2 aslested)                                                                                                    | •     |
| Dot 1X                 |                                                                                                    |       |

E se avessimo bisogno di eseguire la configurazione senza accedere all'interfaccia grafica?

Nessun problema, come di consueto, ecco di seguito uno script di configurazione ad hoc, sarà sufficiente modificare i caratteri tra le virgolette preceduti da ":global".

L'assegnazione dei valori delle global é riportata in ogni segmento dello script; ogni parte dello script può essere utilizzata in modo indipendente.

#Configurare le impostazioni di sicurezza :global WPAPSK2 "nome del security profile. Es. WPAPSK2" :global PASSWORD "Password rete WiFi" /interface wireless security-profiles add authentication-types=wpa2-psk eap-methods="" management-protection=allowed mode=dynamic-keys name=\$WPAPSK2 supplicant-identity="" wpa2pre-shared-key=\$PASSWORD #.Configurare l'interfaccia Wireless (wlan1 – wlan2) :global SSID "nome della rete WiFi Es. Wifufficio" /interface wireless set [ find default-name=wlan1 ] band=2ghz-b/g/n channel-width=20/40mhz-XX country="united states" disabled=no frequency=auto mode=ap-bridge

security-profile=\$WPAPSK2 ssid=\$SSID wireless-protocol=802.11 wps-mode=disabled set [ find default-name=wlan2 ] band=5ghz-n/ac channel-width=20/40/80mhz-XXXX country="united states" disabled=no frequency=auto mode=ap-bridge security-profile=\$WPAPSK2 ssid=\$SSID wireless-protocol=802.11 wmm-support=enabled wps-mode=disabled #.Configurare un bridge in cui includere le interfacce LAN e WiFi :global nomebridge "nome bridge Es. brLAN35+WiFi" /interface bridge add name=\$nomebridge /interface bridge port add bridge=\$nomebridge interface=ether3 add bridge=\$nomebridge interface=ether4 add bridge=\$nomebridge interface=ether5 add bridge=\$nomebridge interface=wlan1 add bridge=\$nomebridge interface=wlan2 #.Attribuire una subnet privata all'interfaccia bridge :global nomebridge "nome bridge Es. brLAN35+WiFi" :global IPGW "IP GW da assegnare al router MK per rete privata Es. 192.168.0.1/24" :global IPNW "IP di network della classe IP assegnata su rete privata Es. 192.168.0.0" /ip address add address=\$IPGW interface=\$nomebridge network=\$IPNW #.Configurare un DHCP server per rilasciare gli IP privati ai dispositivi che si connetteranno in WiFi :global dhcpsrv "nome del server dhcp Es. dhcp\_ufficio" :global nomebridge "nome bridge Es. brLAN35+WiFi" :global dhcppool "nome del dhcp pool Es. dhcppool ufficio" :global IPnetwork "IP network Es. 192.168.0.0/24" :global serverdns "Server DNS Es. 8.8.8.8 o 1.1.1.1 o IP Gateway router se avete configurato IP->DNS" :global IPGWdhcp "IP gateway router Es. 192.168.0.1" :global rangeIPdhcp "Range di IP che il server DHCP distribuirà ai dhcp client Es. 192.168.0.100-192.168.0.200" /ip pool add name=\$dhcppool ranges=\$rangeIPdhcp /ip dhcp-server add address-pool=\$dhcppool disabled=no interface=\$nomebridge lease-time=1d name=\$dhcpsrv /ip dhcp-server network add address=\$IPnetwork dns-server=\$serverdns gateway=\$IPGWdhcp #.Creare una regola di NAT per permettere agli apparati connessi di navigare :global interfWANoTUNNEL "Interfaccia WAN o tunnel per navigazione Es. ether1 o pppoe internet" :global IPnetwork "IP network Es. 192.168.0.0/24" :global IPpubblico "IP pubblico connettività"

/ip firewall nat add action=src-nat chain=srcnat out-interface=\$interfWANoTUNNEL src-address=\$IPnetwork to-addresses=\$IPpubblico # In caso di connettività con IP dinamico possiamo creare una regola di masquerade al posto della src-nat, come riportato di seguito /ip firewall nat add action=masquerade chain=srcnat out-interface=\$interfWANoTUNNEL src-address=\$IPnetwork #.Attivare i moduli WiFi del router

# Sarà sufficiente applicare lo script da terminale per attivare i moduli WiFi

#### NAT significato: dall'acronimo in poi

Partiamo dall'acronimo, NAT: Network Address Translation.

Impostare una regola di NAT permette di modificare gli indirizzi IP contenuti negli header dei pacchetti dati. Quelli che, ad esempio, girano per Internet portandosi dietro le informazioni.

Pensiamo per esempio a quando vogliamo raggiungere un motore di ricerca dal nostro PC.

Il nostro computer non può presentarsi a Google con l'IP che utilizza nella rete locale, non riceverebbe alcuna risposta.

Il PC si presenterà con il suo indirizzo IP privato al router che, attraverso il NAT, andrà a "tradurre" l'IP contenuto nell'header del pacchetto con l'indirizzo IP pubblico, così da navigare correttamente in internet.

A seconda di cosa vorrò raggiungere e della rete da cui mi presento avrò bisogno di una regola di Source NAT, Destination NAT o Masquerade.

Source NAT: permette di modificare l'IP sorgente del pacchetto (esempio da rete locale a internet) Destination NAT: permette di modificare l'IP di destinazione del pacchetto (esempio da internet a rete locale) Masquerade: permette di "tradurre" l'IP nel primo disponibile sull'interfaccia (esempio per navigare da una rete locale a internet in presenza d'IP pubblico dinamico)

Attraverso le regole di NAT possiamo riuscire poi a configurare quello che viene definito Port Forwarding.

#### Port Forwarding Mikrotik: a cosa serve

Per dirla in termini comprensibili ai più, configurare un Port Forwarding, Mikrotik o meno, permette d'intercettare il traffico dati diretto a un indirizzo IP (a una o più porte) per un determinato protocollo; prenderlo e reindirizzarlo verso un altro IP o una porta differente.

#### Esempio pratico, quand potrebbe servire il Port Forwarding

Potrei usare un Port Forarding se un mio Cliente mi chiede di configurare il suo Client di posta elettronica e io ho intenzione di farlo usando un desktop remoto. Utilizzando un desktop remoto, di fatto, vado a collegarmi al suo PC attraverso la porta 3389, passando prima attraverso la rete Internet.

Per poter fare questa azione devo prima di tutto creare una "regola di NAT" sul Mikrotik del Cliente.

Port Forwarding MikroTik: Configurazione

Per creare un Port Forwarding su MikroTik possiamo utilizzare una regola di dst-nat.

Per farlo posso utilizzare sia l'interfaccia grafica via Winbox (scaricabile da sito MikroTik) nella sezione NAT, raggiungibile da IP > Firewall, sia usando i comandi da terminale.

| 100 10          | 1            |            |                   |          |                        |              |                  |                 |                      |                |               |                 |         |   |
|-----------------|--------------|------------|-------------------|----------|------------------------|--------------|------------------|-----------------|----------------------|----------------|---------------|-----------------|---------|---|
|                 | ARP          |            |                   |          |                        |              |                  |                 |                      |                |               |                 |         |   |
| MPLS N          | Accounting   |            |                   |          |                        |              |                  |                 |                      |                |               |                 |         |   |
| Routing         | Addresses    |            |                   |          |                        |              |                  |                 |                      |                |               |                 |         |   |
| System N        | Cloud        |            |                   |          |                        |              |                  |                 |                      |                |               |                 | _       |   |
| Se Queues       | DHCP Client  | Firew      | vall              |          |                        |              |                  |                 |                      |                |               |                 |         |   |
| Files           | DHCP Relay   | Filte      | er Rules NAT      | Mangle   | Raw Service Ports (    | Connections  | Address Lists La | ayer7 Protocols |                      |                |               |                 |         |   |
| 📃 Log           | DHCP Server  |            |                   |          | CO Reast Counter       | (O React All | Countern         |                 |                      |                |               | Find            |         |   |
| RADIUS          | DNS          | <b>_</b> _ |                   |          | To Reset Counters      | to Reset All | Counters         |                 |                      |                |               | Filla           |         |   |
| 🔀 Tools 🛛 🗅     | Firewall     | #          | Action            | Chain    | Src. Address Dst. Ad   | dress Proto  | Src. Port Dst.   | Port In. Inte   | er  Out. Int  In. Ir | ter Out. Int S | rc. Ad Dst. / | Ad Bytes        | Packets | 1 |
| New Terminal    | Hotspot      |            |                   |          |                        |              |                  |                 |                      |                |               |                 |         |   |
| Dot1X           | IPsec        |            |                   |          |                        |              |                  |                 |                      |                |               |                 |         |   |
| MetaROUTER      | Kid Control  |            |                   |          |                        |              |                  |                 |                      |                |               |                 |         |   |
| 🤥 Partition     | Neighbors    |            |                   |          |                        |              |                  |                 |                      |                |               |                 |         |   |
| Make Supout.rif | Packing      |            |                   |          |                        |              |                  |                 |                      |                |               |                 |         |   |
| 🖳 Manual        | Pool         |            |                   |          |                        |              |                  |                 |                      |                |               |                 |         |   |
| 🔇 New WinBox    | Routes       |            |                   |          |                        |              |                  |                 |                      |                |               |                 |         |   |
| 🛃 Exit          | SMB          |            |                   |          |                        |              |                  |                 |                      |                |               |                 |         |   |
|                 | SNMP         |            |                   |          |                        |              |                  |                 |                      |                |               |                 |         |   |
|                 | Services     |            |                   |          |                        |              |                  |                 |                      |                |               |                 |         |   |
|                 | Settings     |            |                   |          |                        |              |                  |                 |                      |                |               |                 |         |   |
|                 | Socks        |            |                   |          |                        |              |                  |                 |                      |                |               |                 |         |   |
|                 | TFTP         | 0.1        | -                 |          |                        |              |                  |                 |                      |                |               |                 |         |   |
|                 | Traffic Flow | 10 ite     | ms                |          |                        |              |                  |                 |                      |                |               |                 |         |   |
|                 | UPnP         | New        | NAT Rule          |          |                        |              | [                | New N           | IAT Rule             |                |               |                 | ×       |   |
|                 | Web Proxy    | Ge         | neral Advance     | ed Extra | Action Statistics      |              | OK               | Adva            | nced Extra Act       | ion Statistics |               | ОК              | 1       |   |
|                 |              |            | Chain             | data =t  |                        |              | Connel           |                 | Antina data art      |                |               | Connect         |         |   |
|                 |              |            | Chain:            |          | b 1 0                  |              | Cancel           | _               | Action: dst-nat      |                |               | Cancel          |         |   |
|                 |              |            | Src. Address:     | IP pubb  | lico da cui mi collego | <b></b>      | Apply            |                 | Log                  |                |               | Apply           |         |   |
|                 |              |            | Dst. Address:     | IP pubb  | lico di destinazione   | <b></b>      | Disable          | Lo              | og Prefix:           |                | •             | Disable         | ]       |   |
|                 |              |            | Protocol          | 6 (tcp)  |                        | ₹ ▲          | Comment          | To Ad           | dresses; IP private  | computer       |               | Comment         | i I     |   |
|                 |              |            | Src. Port:        |          |                        | •            | Сору             |                 | To Ports:            |                | •             | Сору            | i I     |   |
|                 |              |            | Dst. Port:        | 3389     |                        |              | Remove           |                 |                      |                |               | Pemovo          |         |   |
|                 |              |            | Any. Port:        |          |                        | •            | D                |                 |                      |                |               | nemove          |         |   |
|                 |              |            | In. Interface:    | ether1   |                        | ₹ ▲          | Reset Counter    | s               |                      |                | Res           | set Counters    |         |   |
|                 |              |            | Out. Interface:   |          |                        |              | Reset All Count  | ers             |                      |                | Rese          | at All Counters |         |   |
|                 |              | In         | . Interface List: |          |                        | •            |                  |                 |                      |                |               |                 |         |   |
|                 |              | Out        | . Interface List: |          |                        | <b>•</b>     |                  |                 |                      |                |               |                 |         |   |
|                 |              | -          | Packet Made       |          |                        |              |                  |                 |                      |                |               |                 |         |   |
|                 |              | Co         | nnection Mark     |          |                        | <b>_</b>     |                  |                 |                      |                |               |                 |         |   |
|                 |              | 0          | Routing Mark      |          |                        |              |                  |                 |                      |                |               |                 |         |   |
|                 |              |            | Routing Table:    |          |                        |              |                  |                 |                      |                |               |                 |         |   |
|                 |              | Co         | nnection Type:    |          |                        |              |                  |                 |                      |                |               |                 |         |   |
|                 |              |            | lad.              |          |                        |              |                  |                 | 4                    |                |               |                 | -       |   |
|                 |              | enab       | ned               |          |                        |              |                  | enable          | a                    |                |               |                 |         |   |

#### Un esempio di configurazione Port Forwarding da terminale

roterOS > ip firewall nat add chain=dstnat dst-address="IP pubblico di destinazione" src-address="IP pubblico da cui mi collego" in-interface="interfaccia WAN o tunnel es. PPPoE" protocol=tcp dst-port=3389 action=dst-nat to-addresses=IP privato computer

| MMM        | MMM     | KKK          |            |            | TTTTTTTTTTT  | KKK              |                                                                                                    |
|------------|---------|--------------|------------|------------|--------------|------------------|----------------------------------------------------------------------------------------------------|
| MMMM       | MMMM    | KKK          |            |            | TTTTTTTTTTTT | KKK              |                                                                                                    |
| MMM MMMM   | MMM II  | KKK KKK      | RRRRRR     | 000000     | TTT          | III KKK KKK      |                                                                                                    |
| MMM MM     | MMM II  | KKKKK        | RRR RRR    | 000 000    | TTT          | III KKKKK        |                                                                                                    |
| MMM        | MMM II  | KKK KKK      | RRRRRR     | 000 000    | TTT          | III KKK KKK      |                                                                                                    |
| MMM        | MMM II  | KKK KKK      | RRR RRR    | 000000     | TTT          | III KKK KKK      |                                                                                                    |
|            |         |              |            |            |              |                  |                                                                                                    |
| MikroTik   | Router0 | 6.48.6 (c)   | 1999-2021  | htt        | p://www.mikr | otik.com/        |                                                                                                    |
|            |         |              |            |            |              |                  |                                                                                                    |
| [?]        | Gi      | ves the list | of availa  | ble comman | ds           |                  |                                                                                                    |
| command [? | 1 Gi    | ves help on  | the comman | d and list | of argument  | 5                |                                                                                                    |
|            |         | -            |            |            | -            |                  |                                                                                                    |
| [Tab]      | Cor     | mpletes the  | command/wo | rd. If the | input is am  | biquous,         |                                                                                                    |
|            | a       | second [Tab  | gives pos  | sible opti | ons          |                  |                                                                                                    |
|            |         |              |            |            |              |                  |                                                                                                    |
| 1          | Mor     | ve up to bas | e level    |            |              |                  |                                                                                                    |
|            | Mor     | re up one le | vel        |            |              |                  |                                                                                                    |
| /command   | Use     | e command at | the base   | level      |              |                  |                                                                                                    |
| 1          |         | 1 > in fi    | ewall nat  | add chains | dstnat dst-a | ddress="TP pubbl | blico di destinazione" suc-addresse"TP pubblico da cui mi collego" in-interfaces "interfaceia MAN o tunnel es. PPPoF" protocolston dat-porta3389 actionadat-pat to-addresse"TP privato |

#### **Rischi del port Forwarding**

Realizzando un Port Forwarding permettiamo di fatto che un dispositivo sia raggiungibile attraverso la rete internet, con la comodità e i rischi che questo comporta. Ecco perché è importante creare regole di Port Forwarding specificando l'IP sorgente a cui devono essere applicate (src-address) e creare delle regole di Firewall efficaci.

NAT MikroTik: peculiarità e attenzioni

**MikroTik è un hardware a uso professionale** e le possibilità di configurazione, andando anche oltre il NAT MikroTik, sono estremamente elevate. Questo è un grande pro in termini di **flessibilità e sicurezza** ma dobbiamo fare attenzione ai margini di errore che questo comporta durante le configurazioni.

Su Hardware definibile come "consumer", è certo più difficile fare danni ma non si possono eseguire configurazioni complesse necessarie per reti business.

Per questi motivi è fondamentale una considerazione: per produrre una rete sicura, è necessario dotarsi di Hardware che permettano una libera configurazione e di professionisti esperti nel farla.

https://foisfabio.it/index.php/category/mikrotik/